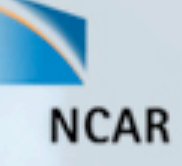

# Understanding WRF-ARW Datasets with Interactive 3D Visualization

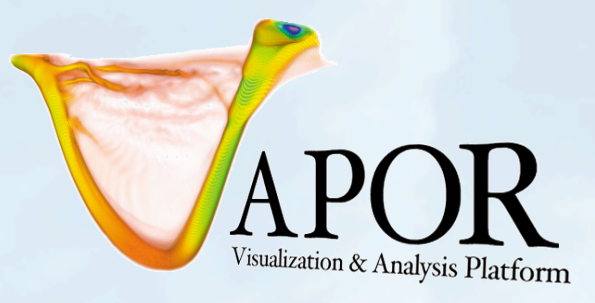

Alan Norton NCAR/CISL Mini-Tutorial at WRF Workshop June 25, 2010

This work is funded in part by a Teragrid GIG award and an NSF XD Vis award

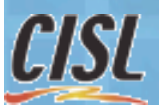

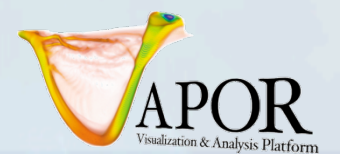

#### **Tutorial Overview**

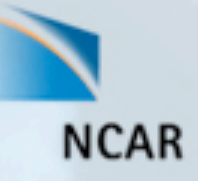

Purpose : Understand how to easily incorporate 2D and 3D visualization into understanding of WRF-ARW simulation

Utilizing **VAPOR** (A visualization and analysis package developed at NCAR):

- On completion: You will be able to construct visualizations of WRF-ARW output, using geo-referenced images, volume rendering, isosurfaces, data probing, and flow integration.
- You will be able to interactively navigate through images of WRF output data with NCL imagery, and animate time-varying data.

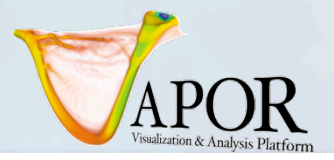

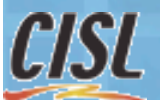

#### Supporting software and data

- Installed on classroom PC's:
  - VAPOR 1.5.2
  - Sample vapor datasets at C:/VaporTutorial/vapordata
  - Sample WRF datasets at C:/VaporTutorial/wrfdata
  - Sample images C:/VaporTutorial/images
- On the web:
  - Vapor website is <a href="http://www.vapor.ucar.edu">http://www.vapor.ucar.edu</a> where you can get:
  - Installers
  - Documentation
  - Example data
  - Image Gallery

Tutorial data, examples, documentation are at

http://vis.ucar.edu/~alan/wrf2010/tutorial/

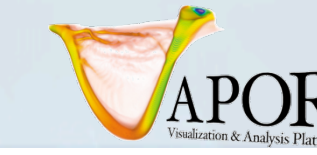

NCAR

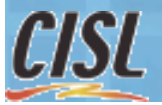

#### **Tutorial Outline**

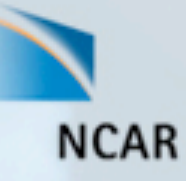

- Data preparation process (command-line tools)
- Set up a visualization session in VAPOR using a simulation of Typhoon Jangmi (Sept. 2008)
- Georeferenced images (NCL plots and satellite images)
- *Volume rendering*: Visualize the typhoon progress with QCLOUD
  - Build a *Transfer Function* (color/opacity map)
- Visualize *Isosurfaces* of QRAIN
- *Flow integration* (wind visualization)
  - Streamlines: observe how the air flows through the typhoon
  - Image-based flow visualization (IBFV): View and animate cross-sections of the flow
- Data probing
  - Accurate flow seed placement

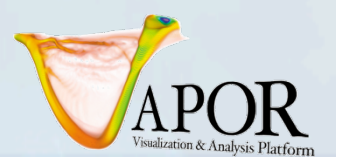

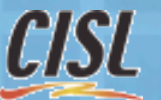

#### Preparing WRF data for VAPOR

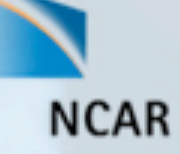

Two command-line utilities needed before you visualize WRF data; *this has already been done for this tutorial* 

#### wrfvdfcreate wrf\_netcdf\_files vaporfile.vdf

- Examines the wrf netcdf files, determining the 3D variables, timesteps, and spatial extents of the data
- Optionally specify other variables to be derived, e.g. wind speed (UVW\_)
- Creates a metadata file "vaporfile.vdf" describing the entire Vapor Data Collection to be created from the wrf data

#### wrf2vdf vaporfile.vdf wrf\_netcdf\_files

- Converts all of the WRF NetCDF files to files in the vapor data collection
- By default, converts all timesteps, variables at full resolution
  - Optionally specify levels, timesteps, variables of data to be saved

To save time, the data used in this tutorial has already been converted (at lowered resolution), available in C:/VaporTutorial/vapordata or at <a href="http://vis.ucar.edu/~alan/wrf2010/tutorial/vapordata">http://vis.ucar.edu/~alan/wrf2010/tutorial/vapordata</a>

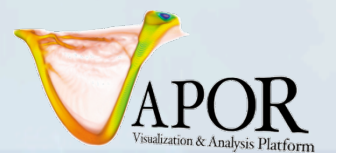

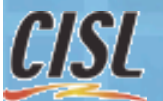

#### Data preparation exercise

Open a command shell Double-click on Cygwin desktop icon for bash shell, or Start -> run -> cmd to get a DOS shell

Change directory to C:/VaporTutorial/wrfdata/

Create a vapor vdf file with following command: **wrfvdfcreate wrfout\* vapordata.vdf** (note the lon/lat extents)

Convert the wrfout files in that directory with the command: wrf2vdf vapordata.vdf wrfout\*

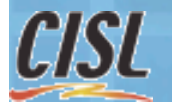

vapor@ucar.edu

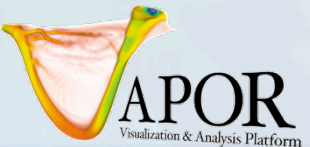

NCAR

#### Obtaining images to use with VAPOR

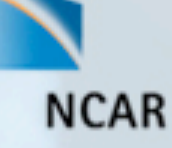

- Geo-referenced satellite images can be retrieved from the Web, and VAPOR will place them at the correct world coordinates.
  - VAPOR provides a shell script "getWMSImage.sh" that can be used to retrieve Web Mapping Service images for a specified lon/lat rectangle
- NCL plots of WRF data can be inserted in the 3D scene.
  - Start with NCL scripts such as those provided by Cindy Bruyere at <a href="http://www.mmm.ucar.edu/wrf/OnLineTutorial/Graphics/NCL/">http://www.mmm.ucar.edu/wrf/OnLineTutorial/Graphics/NCL/</a>)
  - These scripts can be converted to produce geotiffs (with one image per time-step) that VAPOR will insert in the correct time and place in the scene.
  - Instructions and examples for doing this conversion are available at: <u>http://www.ncl.ucar.edu/Applications/wrfvapor.shtml</u>
- Several geo-tiff images for the typhoon data have been provided in the C:/VaporTutorial/images directory.

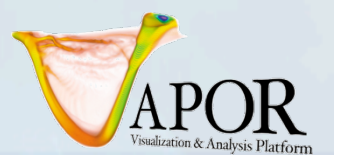

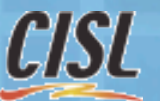

#### getWMSImage.sh exercise

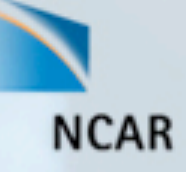

- **getWMSImage**. **sh** will create a geo-referenced tiff file for any specified lon/lat rectangle
- Can obtain satellite images, political boundaries, rivers, etc.
- Default obtains an image from the NASA "blue marble" earth
  - For Jangmi,

| min: | lon = 117, lat = 18 |
|------|---------------------|
| max: | lon = 127, lat = 28 |

From a Cygwin (tcsh) or dos shell, issue the command: getWMSImage.sh -o terrain.tiff 117 18 128 28

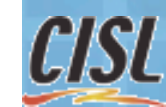

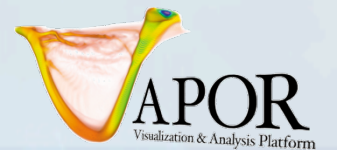

## Set-up to visualize a WRF dataset (1)

NCAR

- Launch 'vaporgui' (Desktop Icon: <a href="https://www.aporgui">APOR</a> )
- From Data menu: Load a dataset into current session: select C:\VaporTutorial\vapordata\jangmi\_lowres.vdf

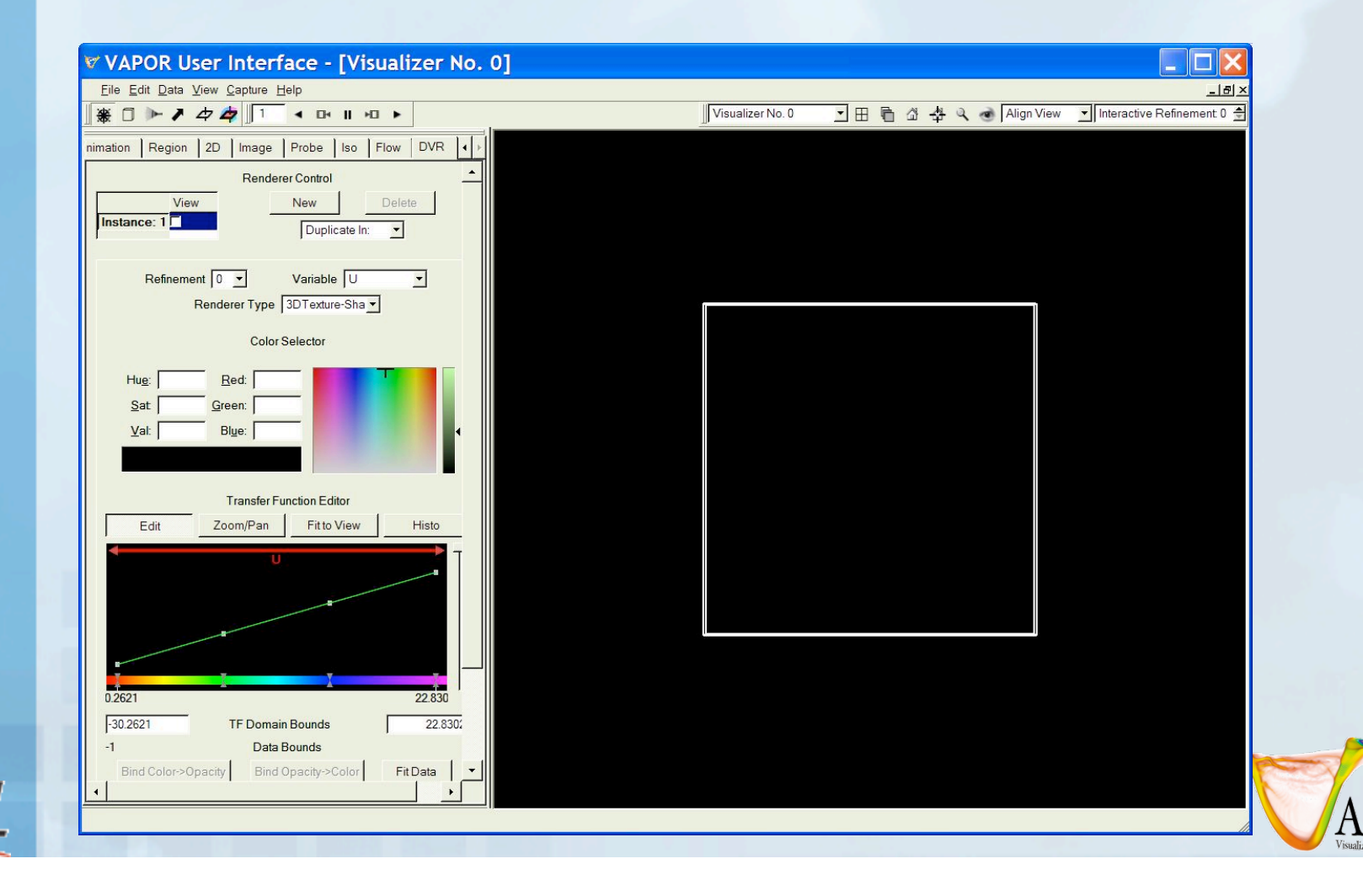

## Set-up to visualize a WRF dataset (2)

- From Edit menu, click "Edit Visualizer Features" then:
  - Stretch Z by factor of 20
  - Specify time annotation,"Date/Time stamp"
  - Click "OK"

| lick           | 🕅 Visualizer Feature Selection 🛛 🕐 🔀                                                                                                    | NCAR |
|----------------|----------------------------------------------------------------------------------------------------|------|
|                | Help Apply <u>O</u> K <u>Cancel</u>                                                                                                    |      |
|                | Global settings (apply to all visualizers)                                                                                                    |      |
| of $20$        | Scene Stretch Factors X, Y, Z: 1 1 20                                                                                                    |      |
| ation,         | Variable values outside grid (for layered data)         Variable       Below       Above       Extend       Extend         U       Image: Colspan="2">Image: Colspan="2">Image: Colspan="2">Omega         U       Image: Colspan="2">Image: Colspan="2">Image: Colspan="2">Colspan="2">Image: Colspan="2">Colspan="2"         Variable       Below       Above       Extend       Extend         U       Image: Colspan="2">Image: Colspan="2"         Image: Colspan="2">Image: Colspan="2"         Image: Colspan="2">Image: Colspan="2"         Image: Colspan="2">Image: Colspan="2"         Image: Colspan="2">Image: Colspan="2"         Image: Colspan="2">Image: Colspan="2"         Image: Colspan="2">Image: Colspan="2"         Image: Colspan="2">Image: Colspan="2"         Image: Colspan="2">Image: Colspan="2"         Image: Colspan="2"       Image: Colspan="2"         Image: Colspan="2"       Image: Colspan="2"         Image: Colspan="2"       Image: Colspan="2"         Image: Colspan="2">Image: Colspan="2"         Image: Colspan="2">Image: Colspan="2"         Image: Colspan="2">Image: Colspan="2"         Image: Colspan="2"       Image: Colspan="2"         Image: Colspan="2"       Image: Colspan="2"       Image: Colspan="2"         Image: Colspan="2"       Image: Colspa= |      |
|                | Following apply to specific Visualizer: Visualizer No. 0  Specify visualizer name Visualizer No. 0                                                                                                    |      |
|                | X,Y,Z arrow location relative to current region:                                                                                                    |      |
|                | Enable axis annotation                                                                                                    |      |
|                | Time Annotation     Date/time stamp       Lower-left coords:     0.1       Text size:     10                                                                                                    |      |
|                | Display Terrain Surface     Color:     Refinement     O     Displacement     O                                                                                                    |      |
|                | Image Orientation: rotate 0 v top up v                                                                                                    |      |
| vapor@ucar.edu | · · ·                                                                                                    | APOR |

Visualization & Analysis Platform

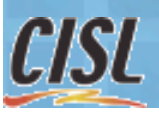

### Set-up to visualize a WRF dataset (3)

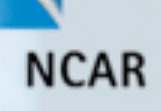

- To include a terrain image: Click on the "Image" tab
  - Click "Select Image File" and choose
     "C:\VaporTutorial\images\jangmiTerrain.tiff"
  - Check "Apply image to terrain"
  - Check the "Instance: 1" checkbox at the top of the Image tab to view the terrain image.

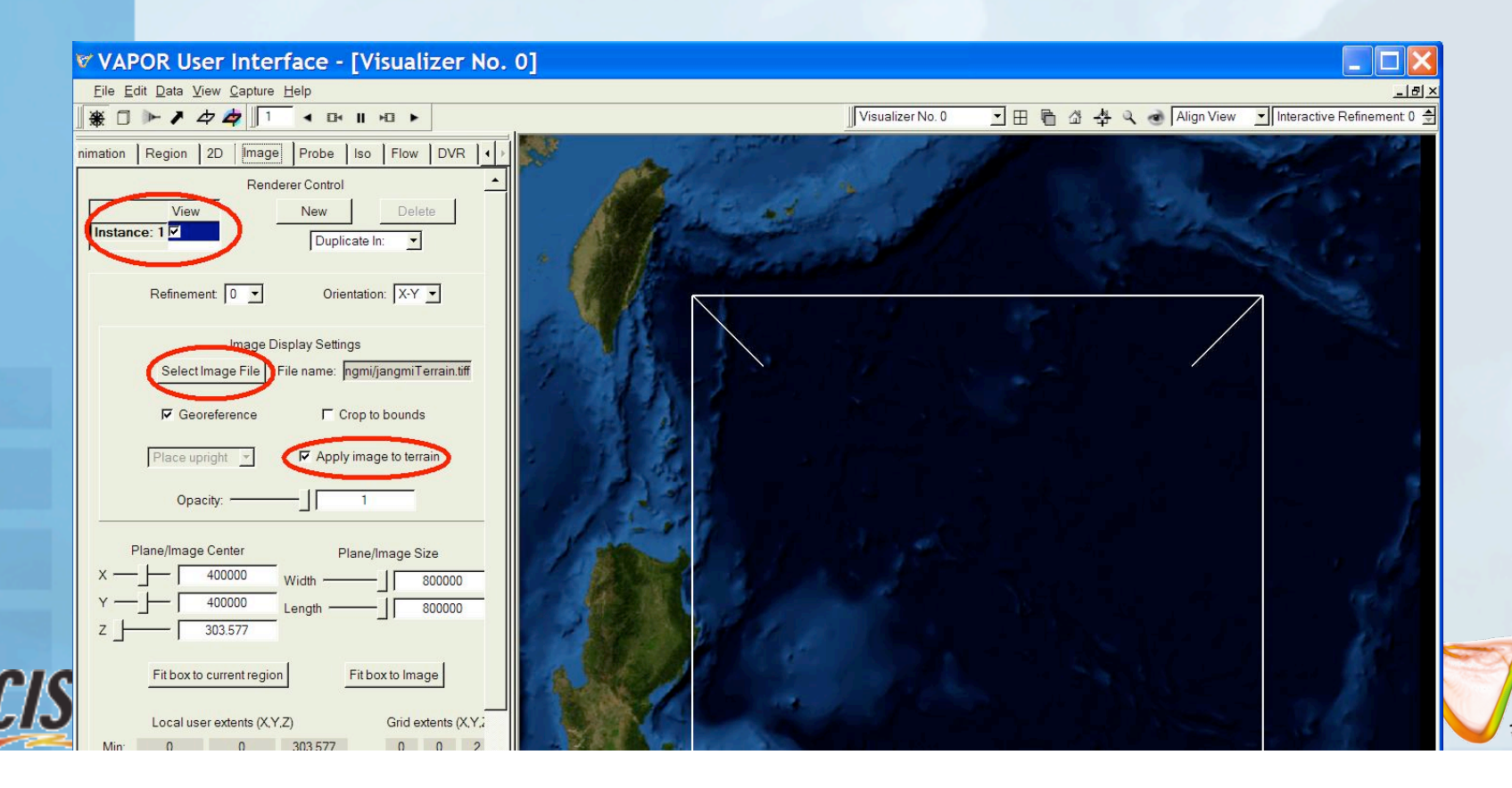

#### Ways to Control the 3D Scene

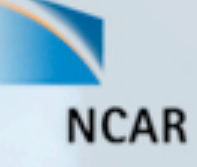

- To Navigate: rotate, zoom in, translate by dragging in the scene with left, right and middle mouse buttons.
- Click "Eye" icon ( ) to see full domain
- Use Edit $\rightarrow$ Undo if you make a mistake
- Use the VCR controls at the top left of the window to animate through time (see where the WRF D02 domain is positioned over time)

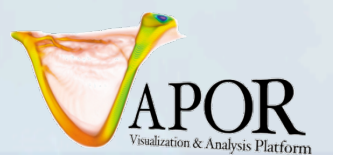

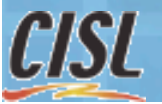

#### Terrain image with domain at timestep 30

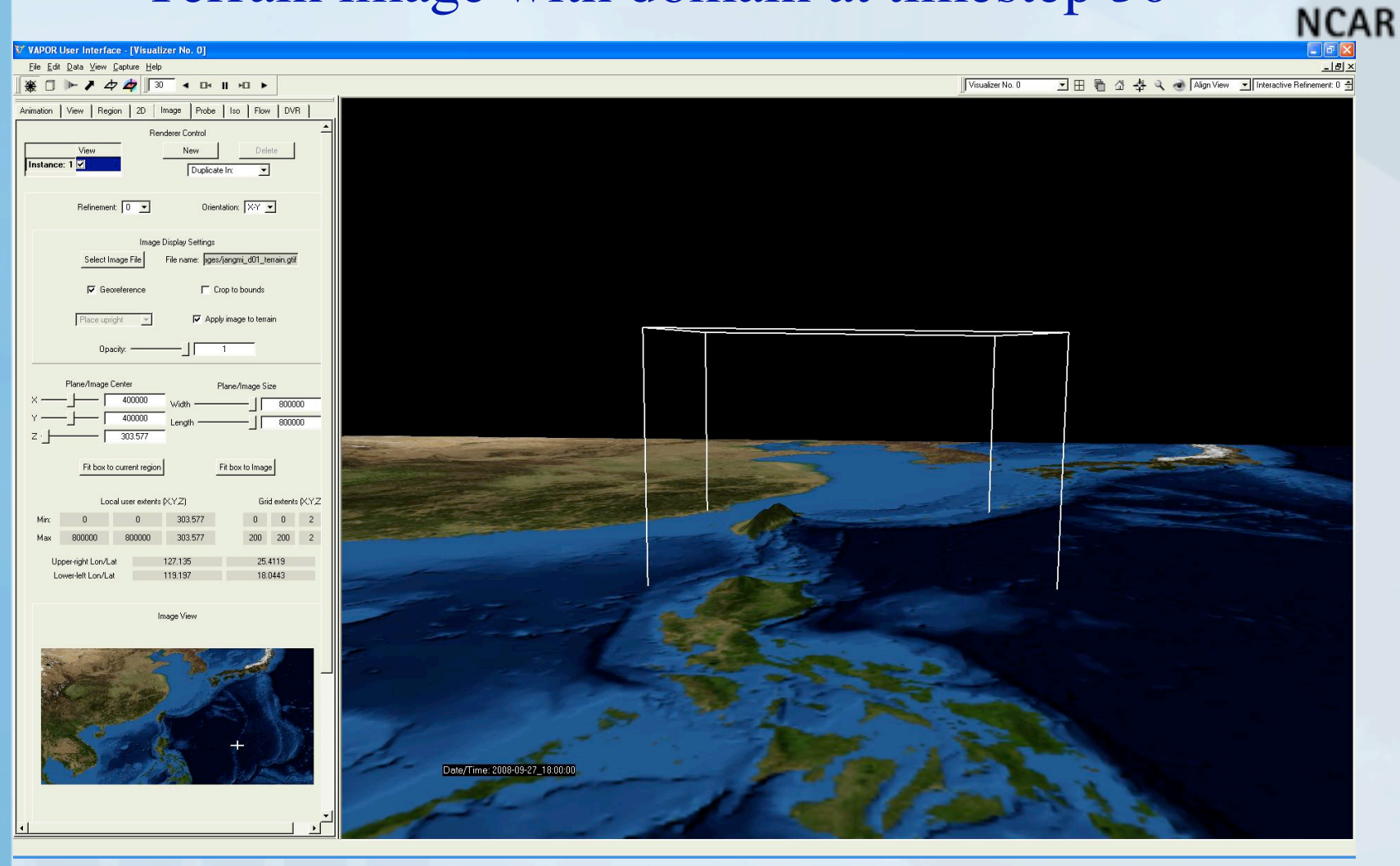

Session file: fig1.vss

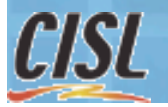

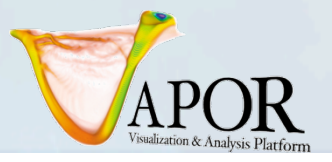

#### Navigation tools in VAPOR GUI

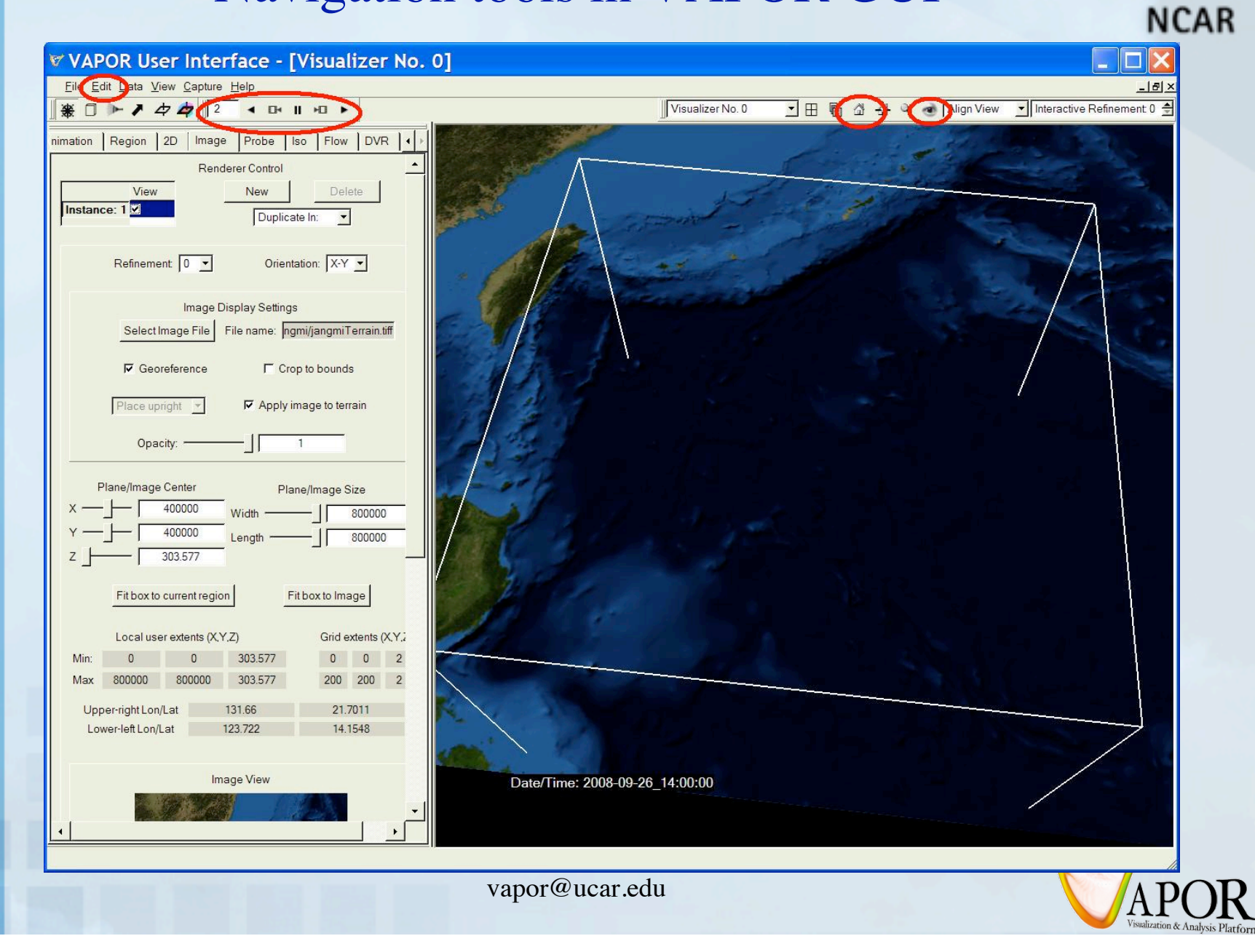

CISL

#### Using NCL plots with VAPOR

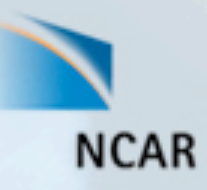

Numerous examples of NCL scripts for plotting WRF data are available at:

http://www.mmm.ucar.edu/wrf/OnLineTutorial/Graphics/NCL/

- With minor modification these plots can produce geotiffs that can be inserted into the VAPOR scene
- Such an NCL script is at
   C:/VaporTutorial/scripts/accumPrecip.ncl; It reads the
   typhoon data and outputs a plot of accumulated
   precipitation.
  - These plots are provided in the C:/VaporTutorial/images directory as jangmi\_precip\_cropped.tiff and jangmi\_precip\_uncropped.tiff
  - Sample wrf data for running these scripts is at: <u>ftp://ftp.ucar.edu/vapor/data/jangmiWrfout.zip</u>

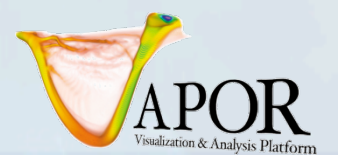

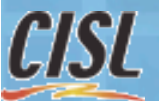

#### Inserting NCL plots into the scene(1)

At the top of the the Image tab (in Renderer Control), click "New" to create a new Image renderer, and click on "Instance:2" to select renderer instance 2.

NCAR

- Click "Select Image File" and select the file "jangmi\_precip\_uncropped.tiff".
- Check the "Instance: 2" checkbox to see an image of accumulated rainfall inserted into the scene.

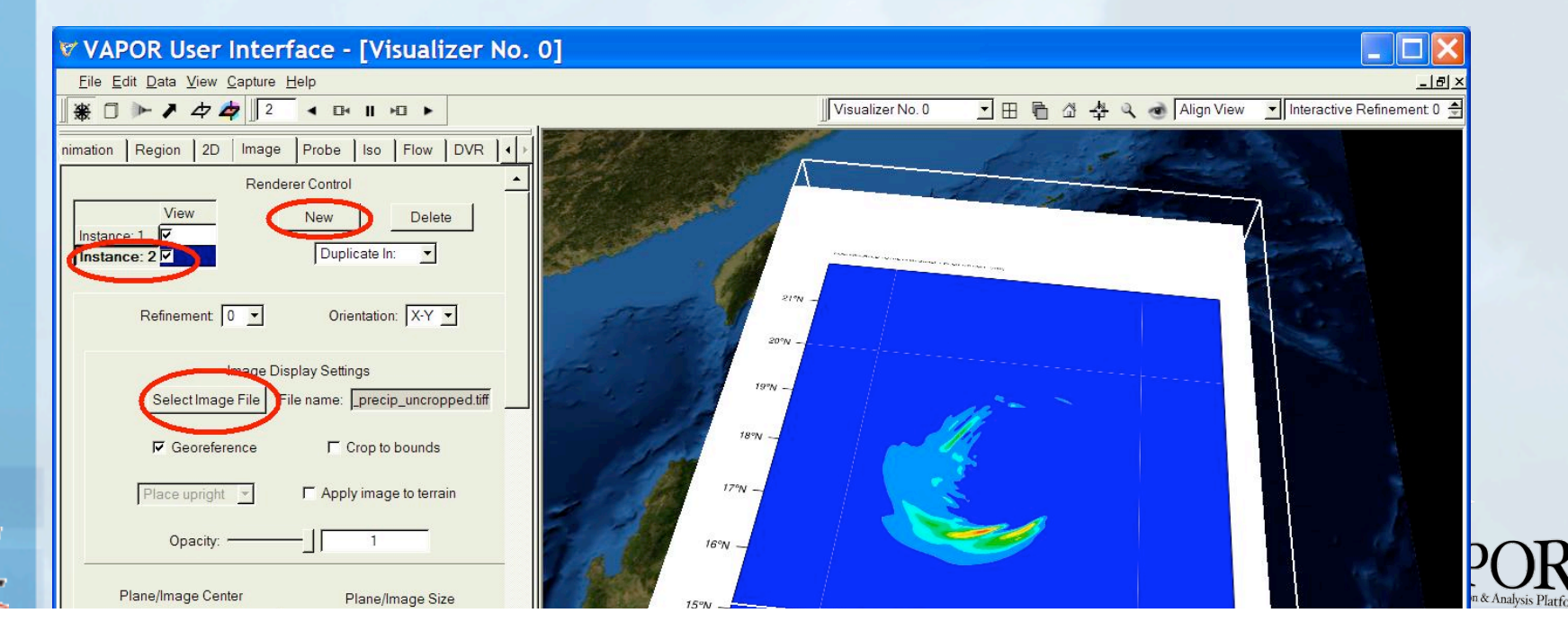

#### Inserting NCL plots into the scene (2)

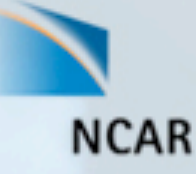

- Rotate the scene to view it from the south side.
- Click on the colored "image mode" ( 2 ) icon at the top of the window, to enable a manipulator of the image location.
- Drag the left mouse button downward on the top red handle, placing the image near the bottom, but above the terrain.
- Animate forward and backward in time, using the VCR controls at the top of the window.

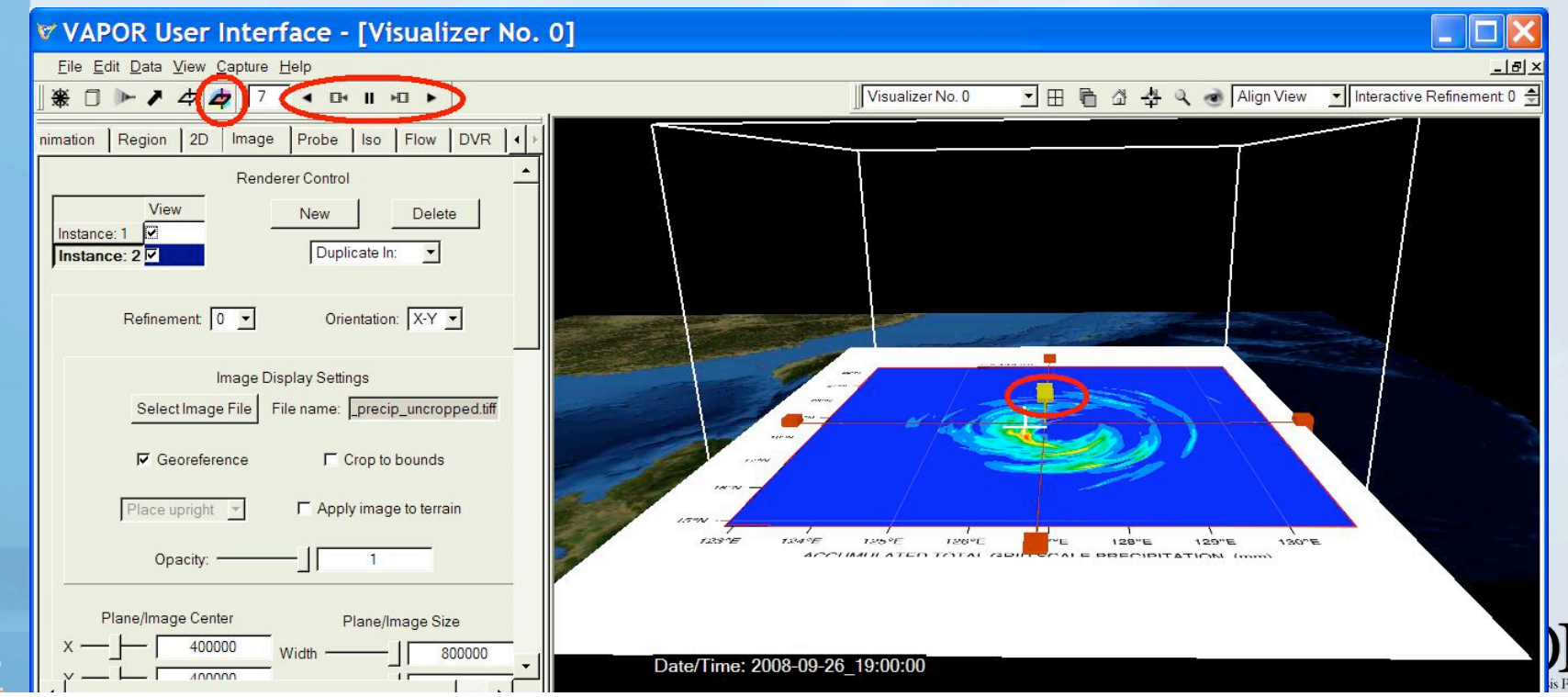

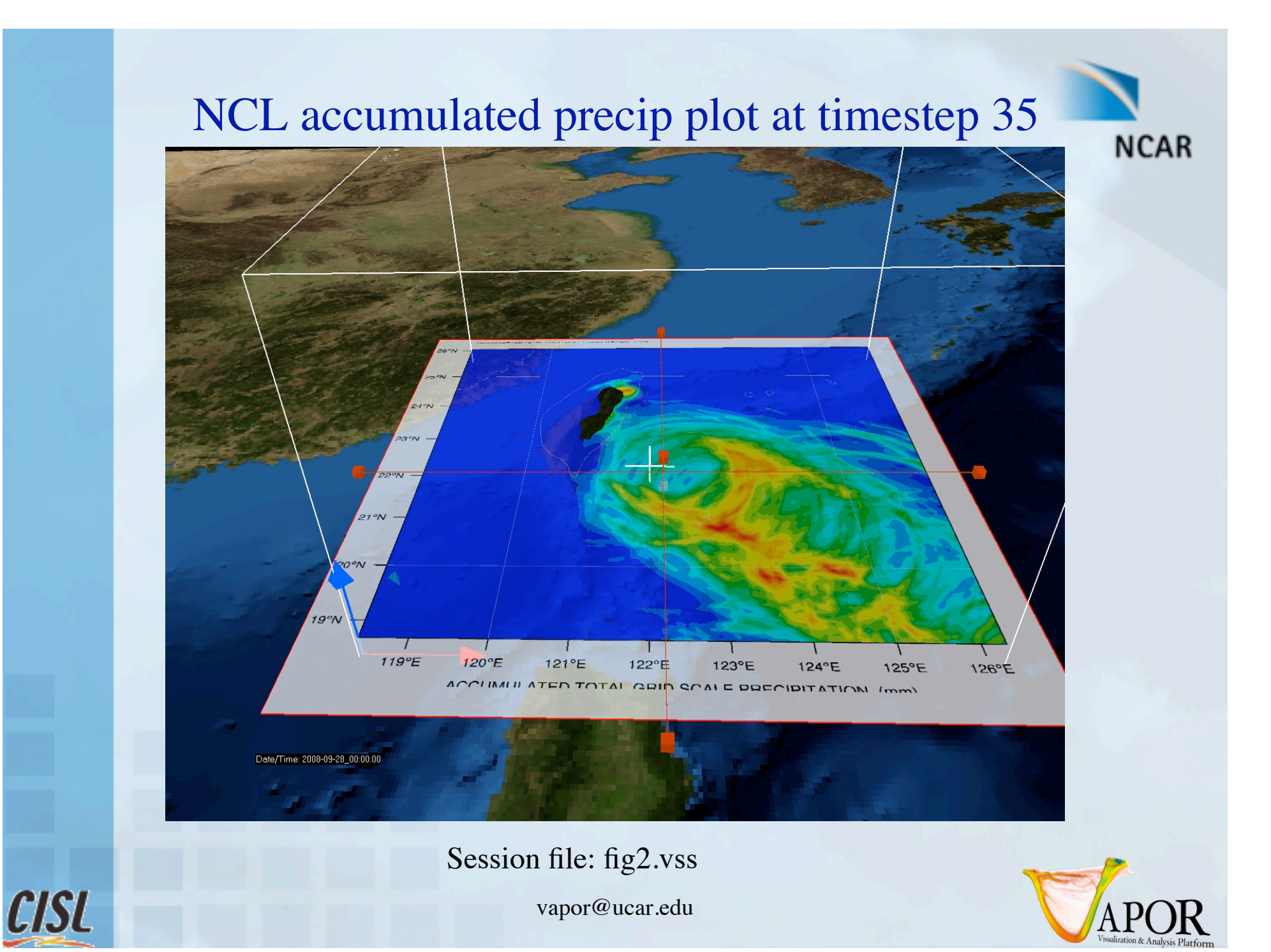

#### Volume Visualization of QCLOUD

- Disable the 2<sup>nd</sup> Image instance (uncheck the instance:2 box on Image tab)
- NCAR

- Using VCR control, type in time step 35, press enter.
- Click the "wheel" icon ( 🏶 ) to return to navigation mode
- Select DVR panel (direct volume rendering)
- Select variable "QCLOUD" (cloud water mixing ratio)
- Check "Instance:1" to enable volume rendering

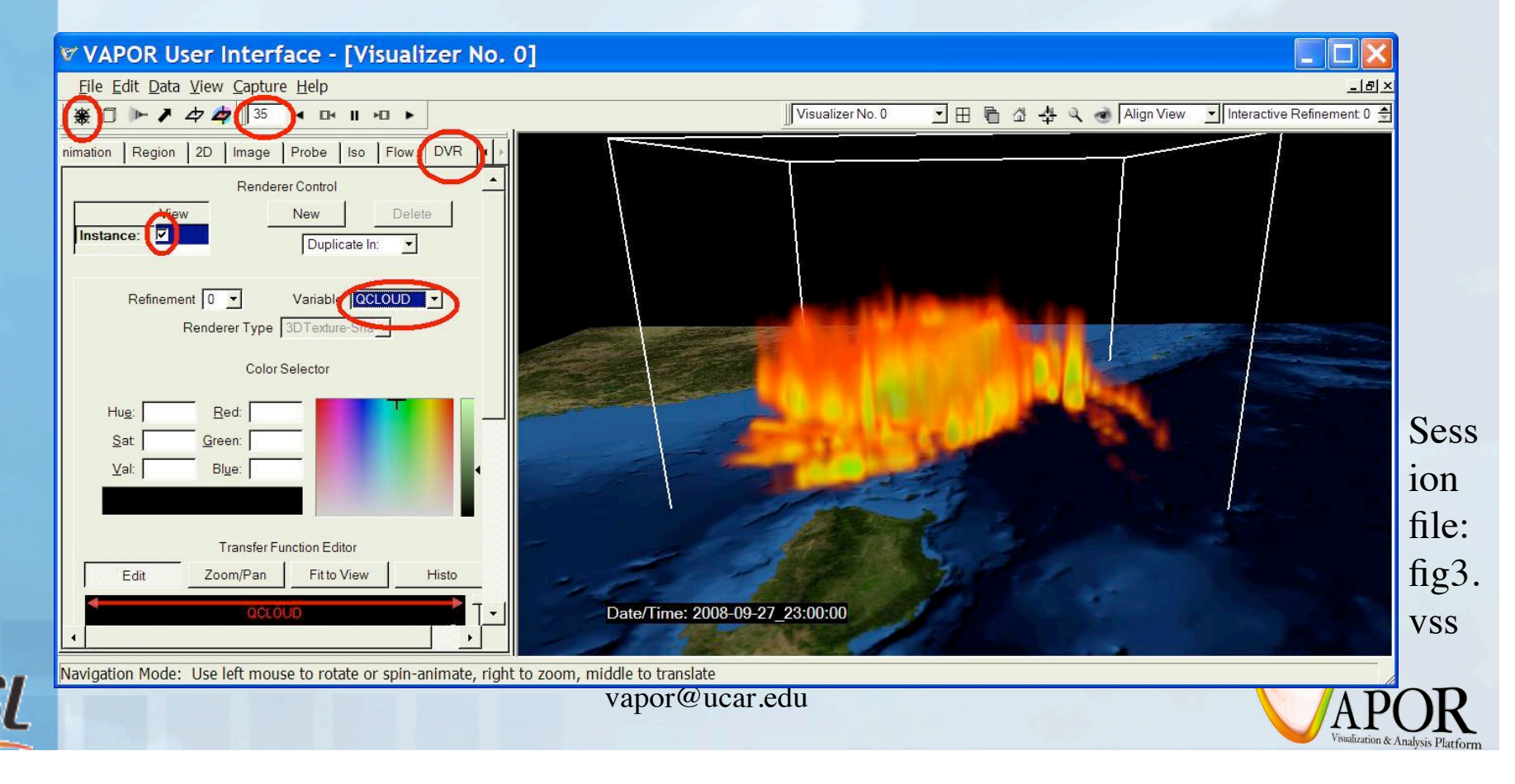

### Volume Visualization: Edit Transfer function (1)

- Click "Histo" to see histogram of data values of QCLOUD at current timestep
- To make the clouds white, set 4 color control points to white
  - Either select/edit with right mouse button, or
  - Select point and then choose color in color selector.

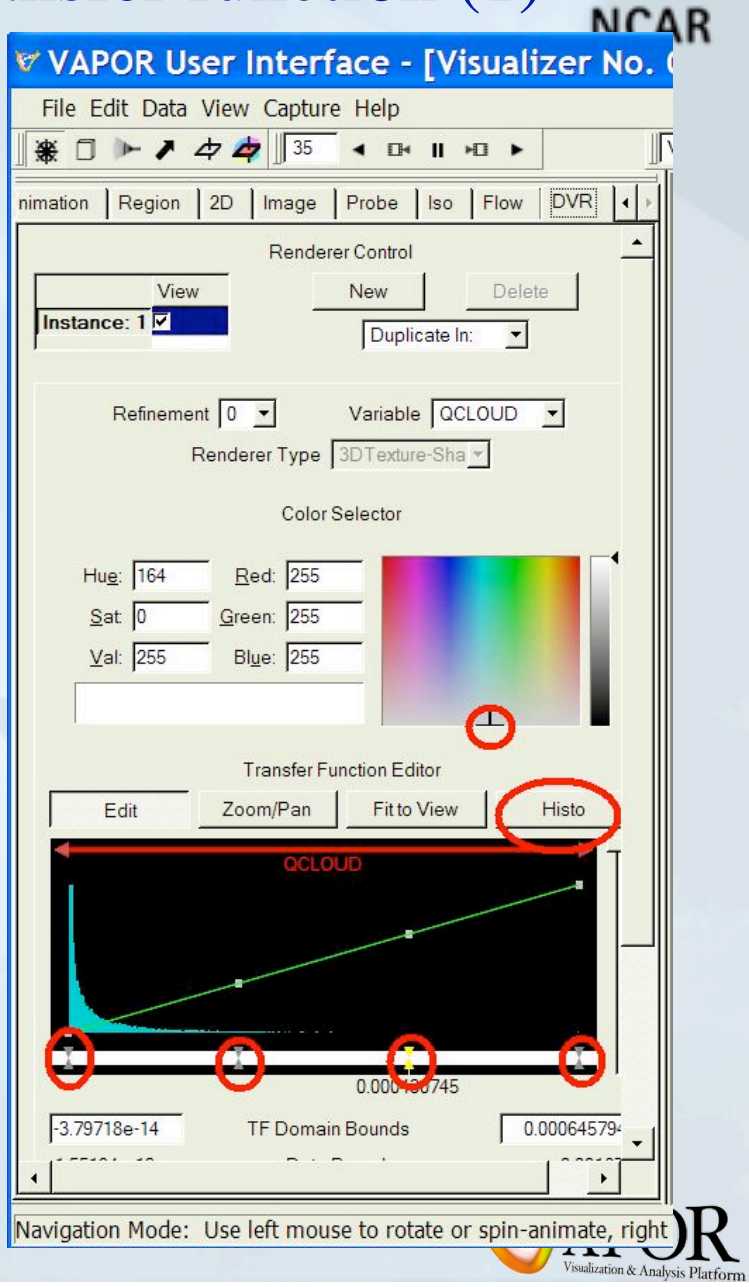

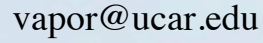

### Volume Visualization: Edit Transfer function (2)

- To edit the transparency:
  - Drag the 2<sup>nd</sup> control point down to make the lower values more transparent
  - Use slider on the right to control overall transparency.
- Click the play button "▶" to animate the typhoon
- In the Image panel, check "Instance:2" to see the accumulated rainfall with the typhoon.

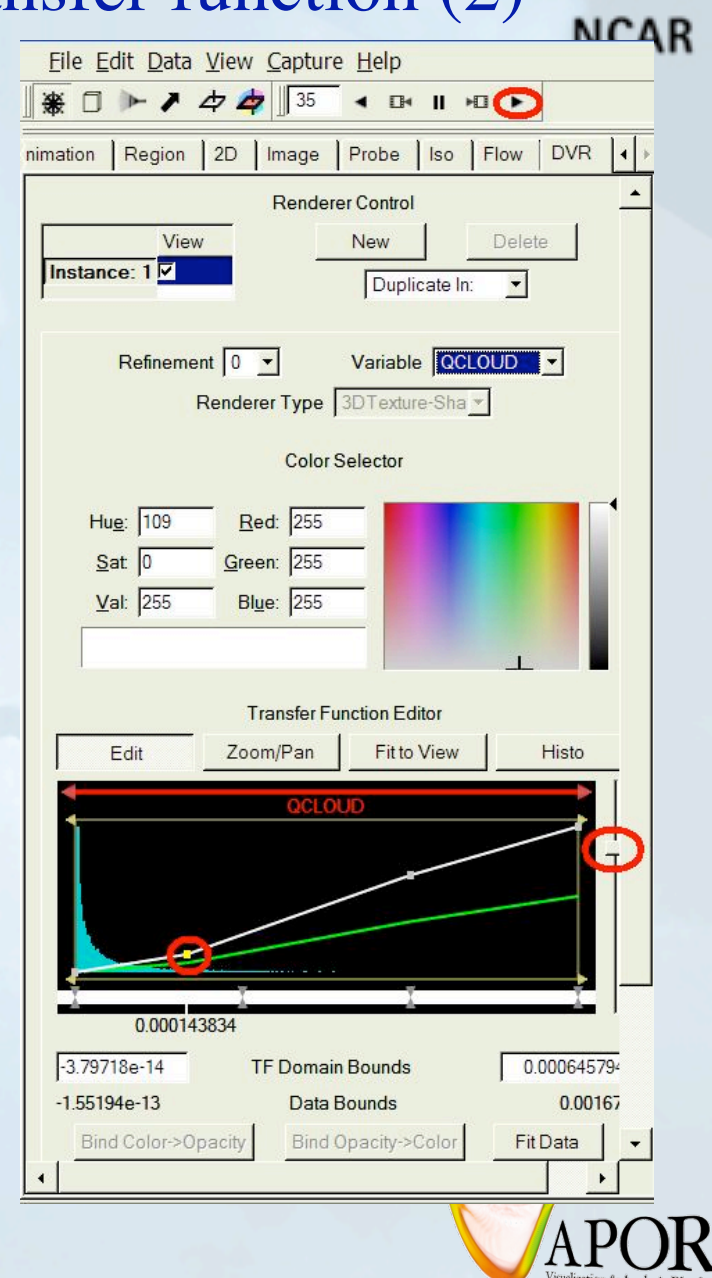

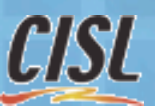

### Visualization of typhoon: QCLOUD at time step 42, with plot of precip

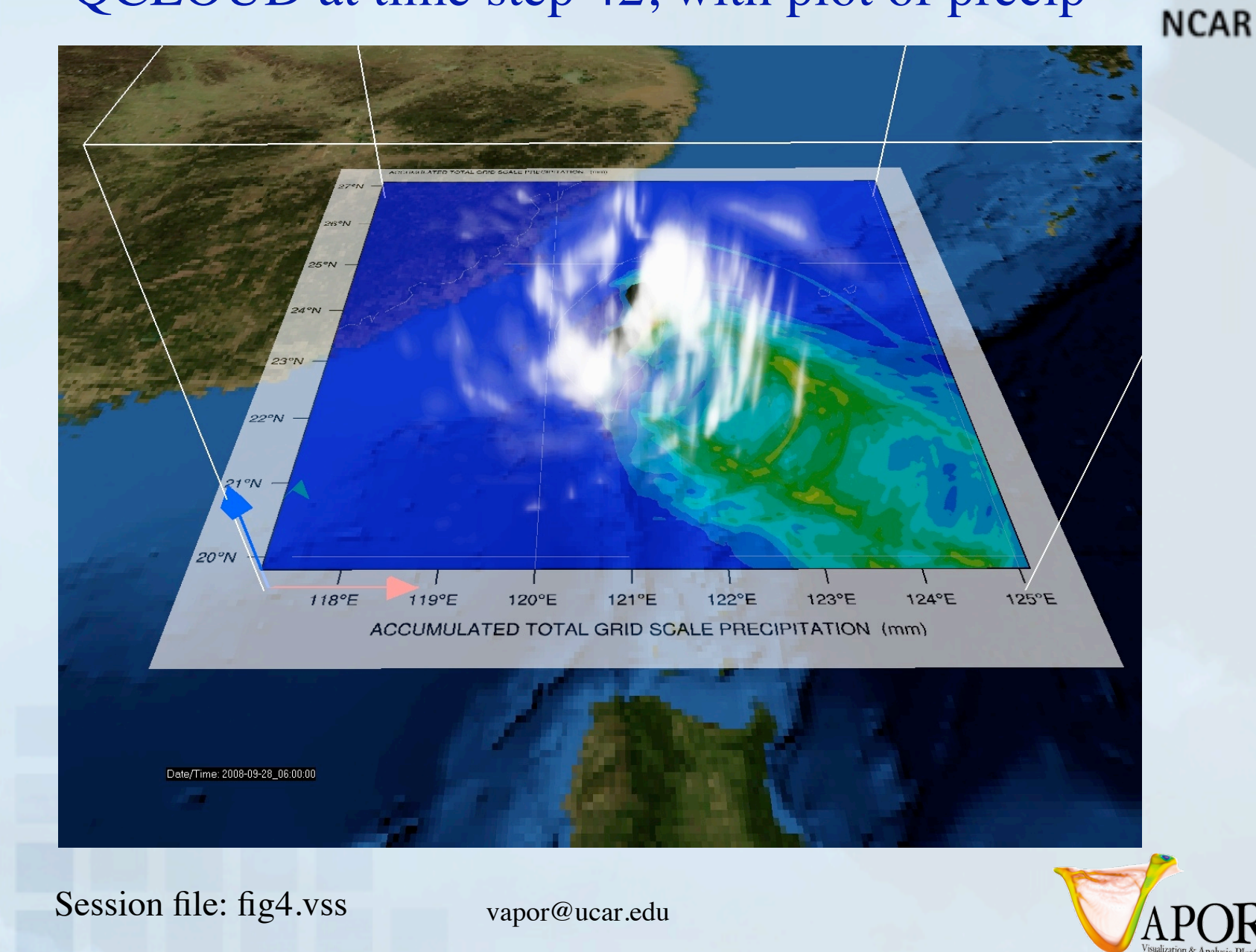

**CISL** 

#### Isosurfaces of QRAIN (1)

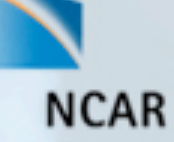

#### In the Iso tab:

- In the DVR tab: disable DVR (un-check Instance: 1)
- Disable second image instance.
- Using VCR control:
  - Set current time step to 44
- Click on Iso tab

- Set variable "QRAIN" (rainwater mixing ratio)
- Check "Instance:1" to enable
- Click "histo" to see QRAIN histogram
- Set the isovalue near .0002 (use slider or type it in)

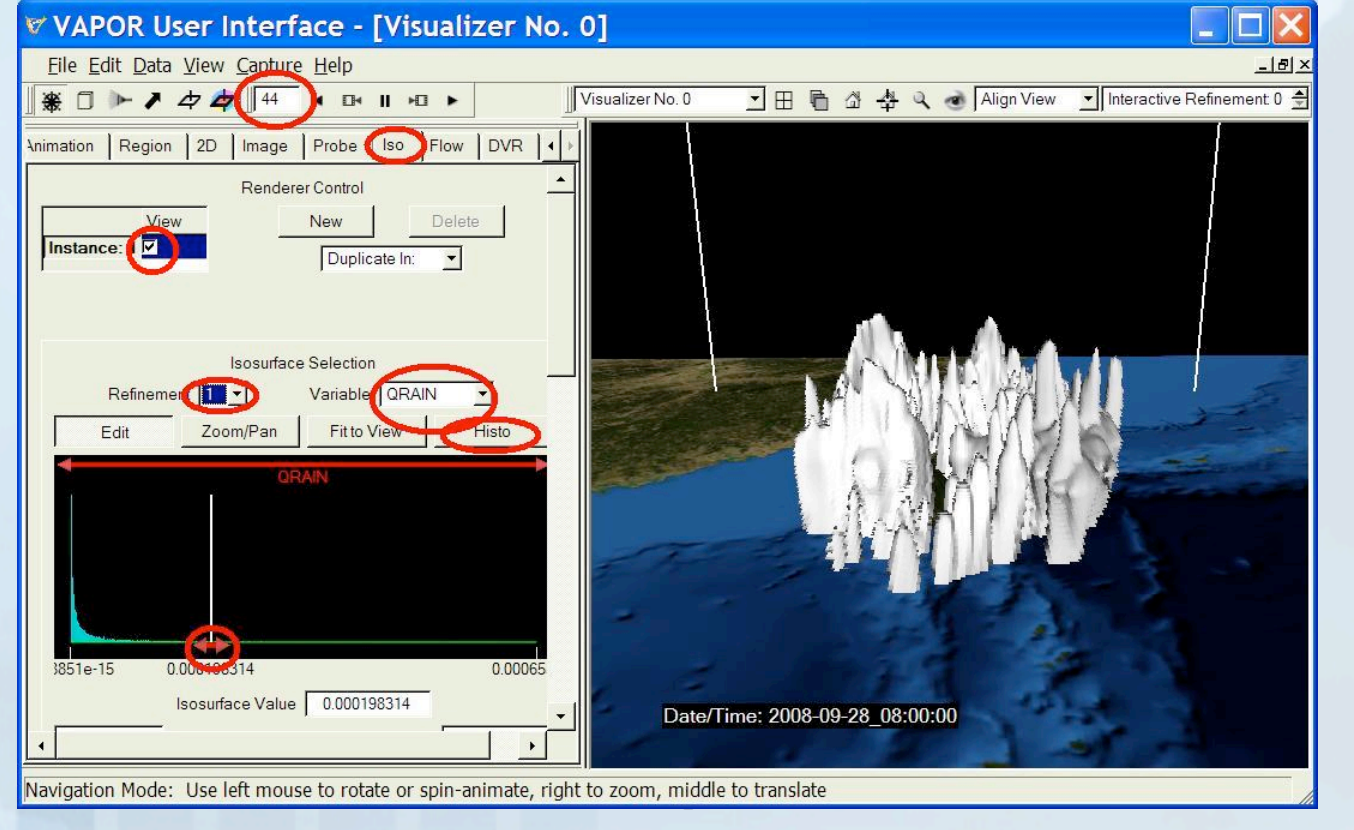

Session file: fig5.vss

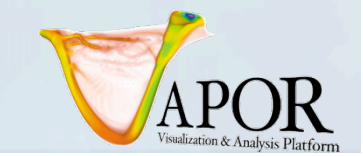

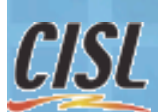

#### Isosurfaces of QRAIN (2)

- Optional Iso tab settings:
  - Slide iso slider to vary isosurfaces
  - Scroll down in the Iso tab to the transfer function
  - Set the mapped variable to "T".
  - Grab the handle above the transfer function with the left mouse, and slide it to the left, to make the large values of T map to green.

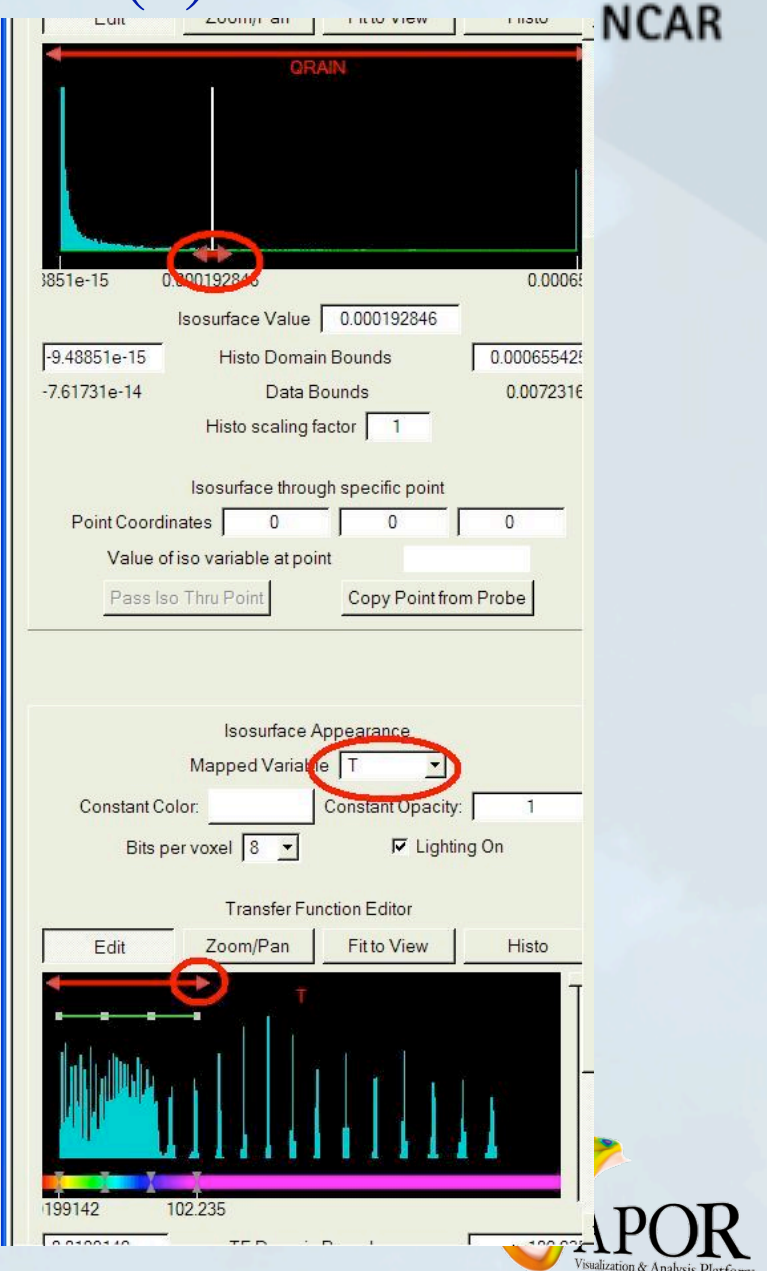

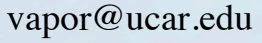

## Isosurface of QRAIN = .00025 at time step 37, colored by T, with volume render of QCLOUD NCAR

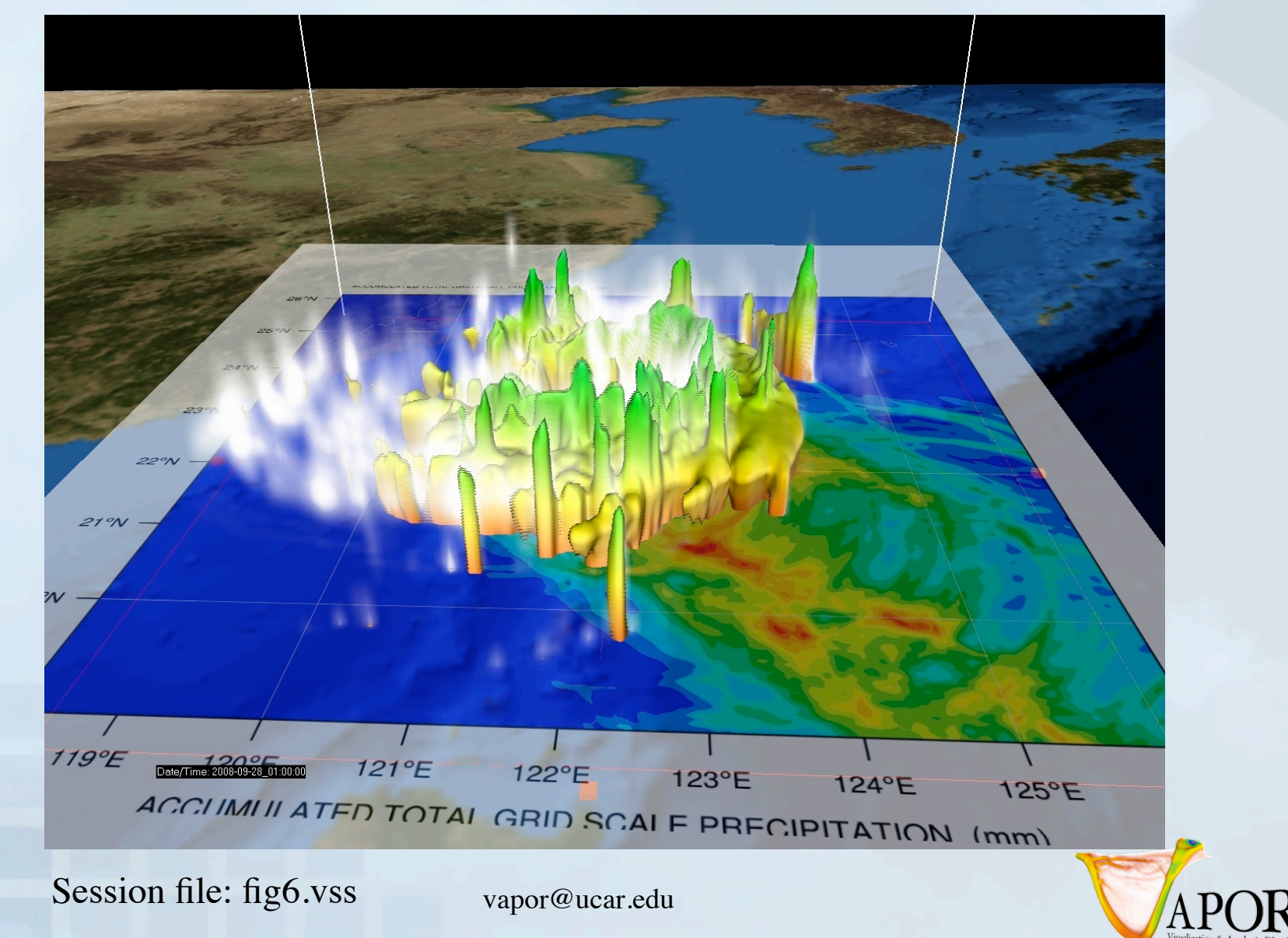

CISL

#### Flow Visualization Overview

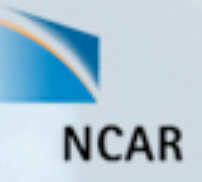

- Vapor can display streamlines (*steady* flow, constant time) and pathlines (*unsteady* flow, showing particle paths over time)
- Flow can be illustrated in cross-section using the *flow image* capability in the Probe tab.
- Streamlines and path lines are established by *seed points* (starting points for flow integration)
- Seed points can be:
  - *Random*: Randomly placed within a range of x, y, and z values, or
  - *Nonrandom*: Evenly spaced in x, y, and z dimensions, or
  - Seed List: Explicitly placed in the scene

  - VAPOR *Probe* tool ( ) can be used to position flow seed points.

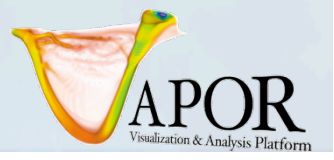

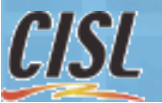

#### Random streamlines using Rake (1)

- Disable isosurface, DVR, second image instance.
- Click on Flow tab
- Set time step to 45
- Select flow tab, select U, V, W as steady field variables.
- Check "Instance: 1" to enable steady flow (streamlines). Ignore the warning message.
- Specify seed count 100 (random) for steady flow
- Adjust smoothness (~300) and diameter (~0.3)

| 1                                         | VAPOR User Interface - [Visualizer No             |  |  |  |
|-------------------------------------------|---------------------------------------------------|--|--|--|
| F                                         | File Edit Data View Capture Help                  |  |  |  |
| 1<br>A                                    |                                                   |  |  |  |
| Xq                                        |                                                   |  |  |  |
| nım                                       | ation Region 2D Image Probe Iso Flow DVR          |  |  |  |
|                                           | View New Delete                                   |  |  |  |
| Ins                                       | stance: 1 Duplicate In:                           |  |  |  |
| Basic Flow Parameters                     |                                                   |  |  |  |
| Type Steady STOP                          |                                                   |  |  |  |
|                                           | Refinement 0  Integration accuracy 0.5            |  |  |  |
|                                           | Vector fields periodic in: T X T Y T Z            |  |  |  |
|                                           | steady field U                                    |  |  |  |
|                                           | Steady Integration Direction Bidirectional        |  |  |  |
|                                           |                                                   |  |  |  |
| į.                                        | Steady Line Smoothness                            |  |  |  |
|                                           | Typical Steady Flow Length 1                      |  |  |  |
|                                           | ✓ Auto Flow Refresh Flow Save Flow                |  |  |  |
|                                           | 1                                                 |  |  |  |
|                                           | Show Advanced Flow Parameters                     |  |  |  |
|                                           | Flow Seeding Parameters                           |  |  |  |
|                                           | Random Rake  Random Seed 1                        |  |  |  |
|                                           | Load Seeds Save Seeds Edit Seed List              |  |  |  |
|                                           | Rake center Set Rake to Current Region Rake sizes |  |  |  |
| X                                         |                                                   |  |  |  |
| Y                                         | 4e+05 Y 8e+05                                     |  |  |  |
| Z                                         |                                                   |  |  |  |
| seed court 100 y dimension X: 1 Y: 1 Z: 1 |                                                   |  |  |  |
|                                           | Shape Parameters                                  |  |  |  |
|                                           | Shape Tube Diameter 3                             |  |  |  |
|                                           | Arrowhead size 2 Diamond size 2                   |  |  |  |
| 4                                         |                                                   |  |  |  |
|                                           |                                                   |  |  |  |

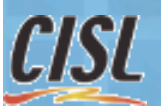

#### Random streamlines using Rake (2)

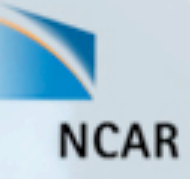

- Click on rake button ( **>** at top left, above the tabs)
- Grab the top handle of the rake with the right mouse button, pull it down about halfway to the terrain (so the flow seeds will be near the ground.
- Using the right mouse button, shrink the rake to a small box enclosing the eye of the typhoon
- Color flow lines according to "position along flow"
- See how the wind is drawn in at ground level and climbs into the eye

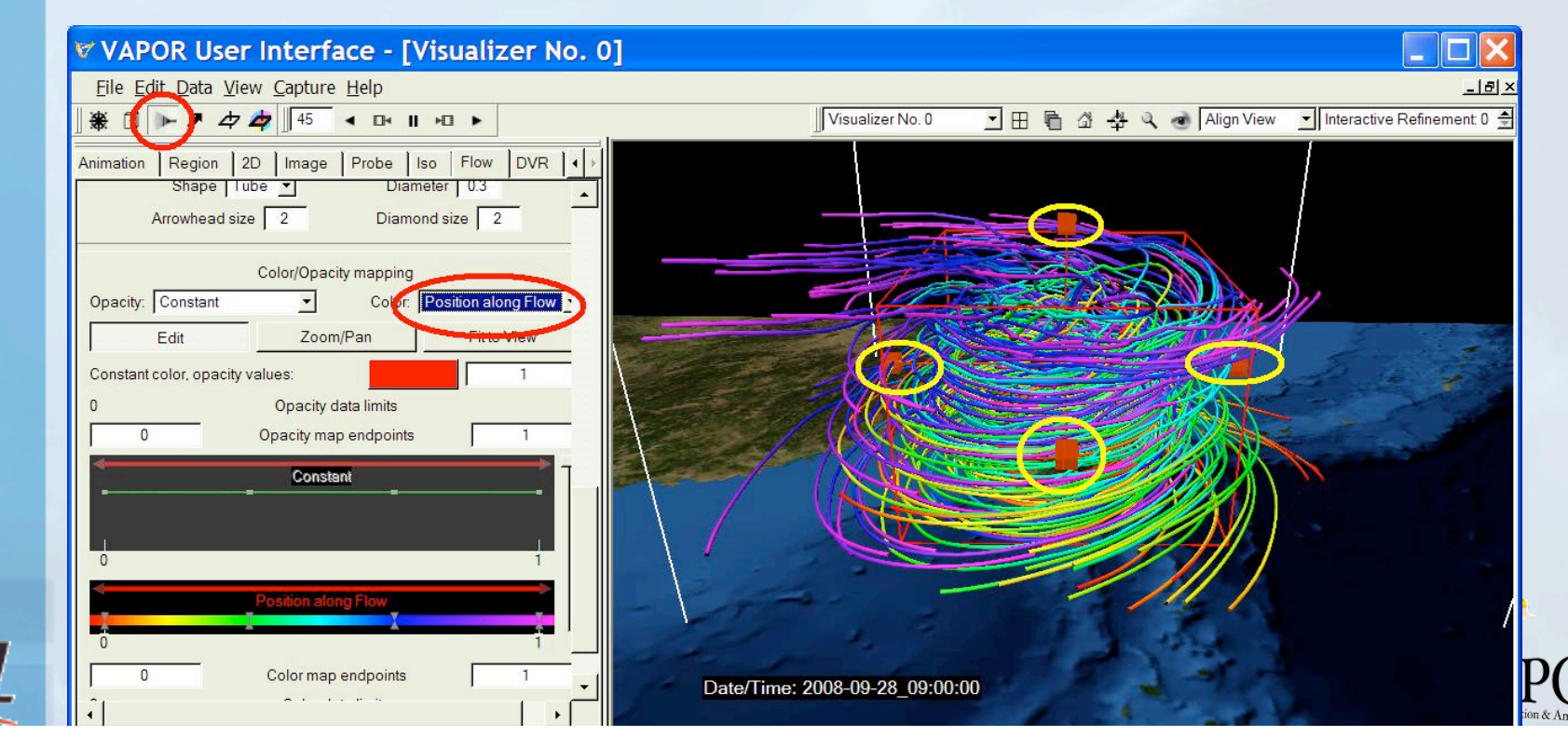

## Streamlines at time step 45 in the typhoon eye, with QCLOUD and QRAIN NCAR

|   | VAPOR User Interface - [Visualizer No. 0]                                                    |                                     |                                                          |
|---|----------------------------------------------------------------------------------------------|-------------------------------------|----------------------------------------------------------|
|   | File Edit Data View Capture Help                                                             |                                     | <u>_ @ ×</u>                                             |
|   | 〕 兼 □ ▶ ♪ 々 ¢ ↓ 45 < B< Ⅱ +B ▶                                                               | Visualizer No. 0                    | I 田 h G 本 4 🕢 🛃 Align View I Interactive Refinement: 1 🗄 |
|   | Animation View Region 2D Image Probe Iso Flow DVR                                            |                                     |                                                          |
|   |                                                                                              |                                     |                                                          |
|   | Steady Integration Direction Bidirectional                                                   |                                     |                                                          |
|   |                                                                                              |                                     |                                                          |
|   | Steady Line Smoothness 300                                                                   |                                     |                                                          |
|   | Typical Steady Flow Length 2.83874                                                           |                                     |                                                          |
|   | Auto Flow Refresh Refresh Flow Save Flow                                                     |                                     |                                                          |
|   |                                                                                              | 1 2 3 3 2                           |                                                          |
|   | Show Advanced Flow Parameters                                                                |                                     |                                                          |
|   | Flow Seeding Parameters                                                                      |                                     |                                                          |
|   | Random Rake  Random Seed 1                                                                   |                                     |                                                          |
|   | Load Seeds Save Seeds Edit Seed List                                                         |                                     |                                                          |
|   | Rake center Set Rake to Current Region Rake sizes                                            |                                     |                                                          |
|   | X 3.8082e+05 X 1.707e+05                                                                     |                                     | And the state                                            |
|   | Y J J Z.776e+05                                                                              |                                     |                                                          |
|   | Z 8383.2 Z 1.616e+04                                                                         |                                     |                                                          |
|   | seed count 100 By dimension X: 1 Y: 1 Z: 1                                                   |                                     |                                                          |
|   | Shape Parameters                                                                             |                                     |                                                          |
|   | Shape Tube  Diameter 0.2                                                                     |                                     |                                                          |
|   | Arrowhead size 2 Diamond size 2                                                              |                                     |                                                          |
|   | Color //Descript manning                                                                     |                                     |                                                          |
|   | Opacity: Constant   Color: Position along Flow                                               |                                     |                                                          |
|   | Edit Zoom/Pan Fit to View                                                                    |                                     |                                                          |
|   | Constant color, opacity values:                                                              |                                     |                                                          |
|   | 0 Opacity data limits                                                                        |                                     |                                                          |
|   | 0 Opacity map endpoints 1                                                                    | 118°E 119°E 120°E 121°E 120°E 121°E |                                                          |
|   | Constant                                                                                     |                                     | 124°E                                                    |
|   |                                                                                              |                                     |                                                          |
|   | j j                                                                                          |                                     |                                                          |
|   | 1                                                                                            |                                     |                                                          |
|   | Position along Flow                                                                          |                                     |                                                          |
|   |                                                                                              |                                     |                                                          |
|   | 0 Color map endpoints 1                                                                      | Date/Time: 2008-09-28_09:00:00      |                                                          |
|   | 0 Color data limits                                                                          |                                     |                                                          |
|   | Hide Color/Opacity Mapping                                                                   |                                     |                                                          |
|   | <u> </u>                                                                                     |                                     |                                                          |
|   | Rake Mode: To modify rake in scene, grab handle with left mouse to translate, right mouse to | retch                               |                                                          |
|   | 2 -                                                                                          |                                     |                                                          |
| 1 | fig7.vss                                                                                     |                                     |                                                          |
|   |                                                                                              | vapor@ucar.edu                      |                                                          |
|   |                                                                                              |                                     |                                                          |
|   |                                                                                              |                                     | Visualization & Analysis Platform                        |

#### Image-based flow visualization(1): Pictures of flow motion

- Set time step = 40
- Disable the flow, Iso, and DVR
- Click on the Probe mode button
   (>)
- Click "Fit to region" in the probe tab
- Set "Probe Type" to be "Flow Image"
- Check the "Instance:1" checkbox to enable the probe of flow image

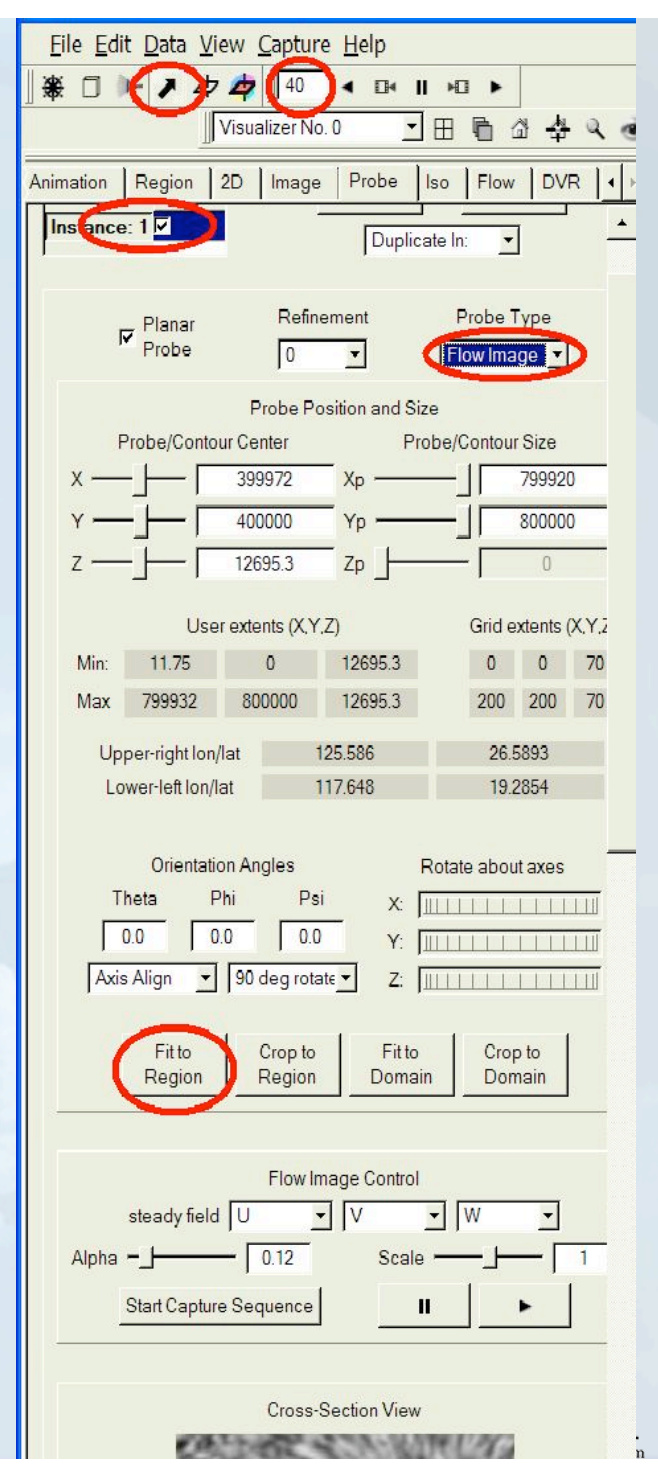

#### Image-based flow visualization (2): Animation of flow

- Using the left mouse button in the scene, drag the probe tool down near the ground
- Click the "▶" (play) button above the probe image to animate the flow images.
- Slide the probe up and down in the scene to see how the wind varies with elevation.
- Optional: Check "merge color and opacity..." to color the flow images with another variable.

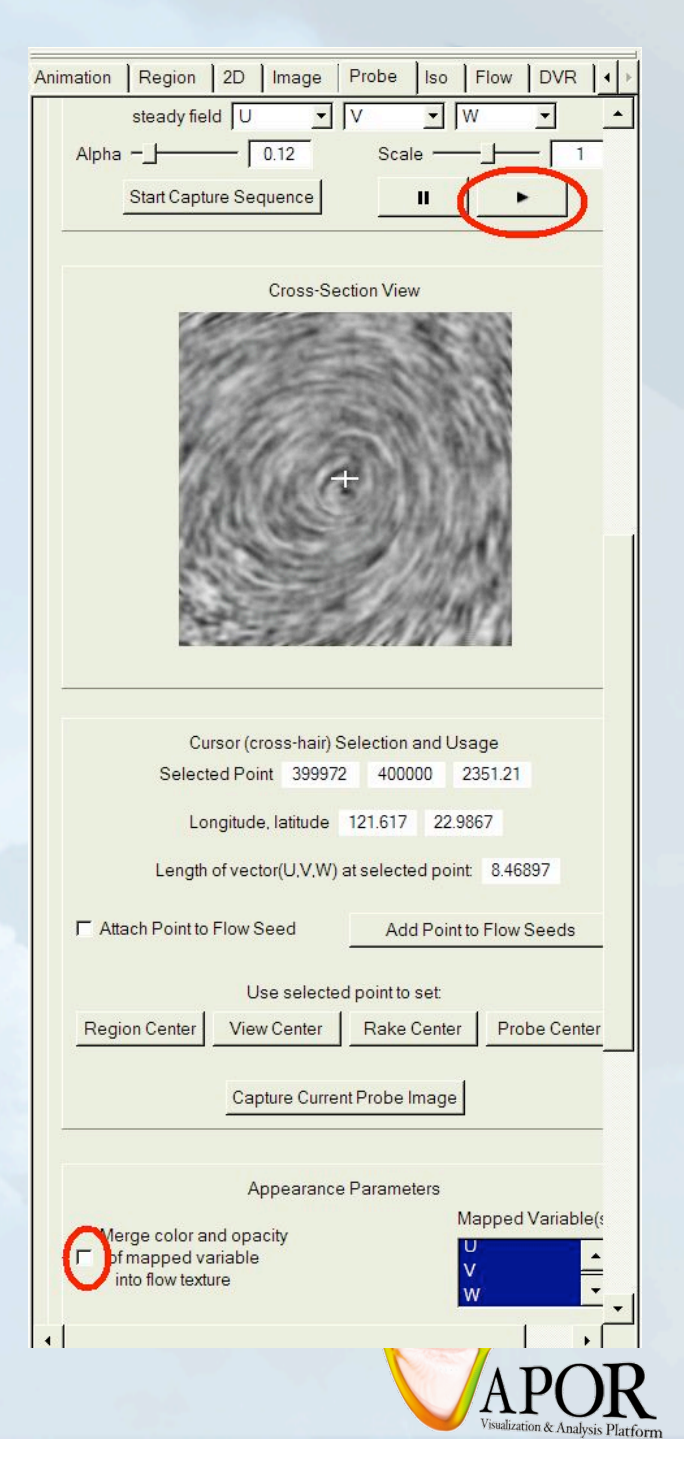

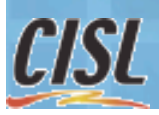

## Image-based flow in the typhoon, colored by wind speed

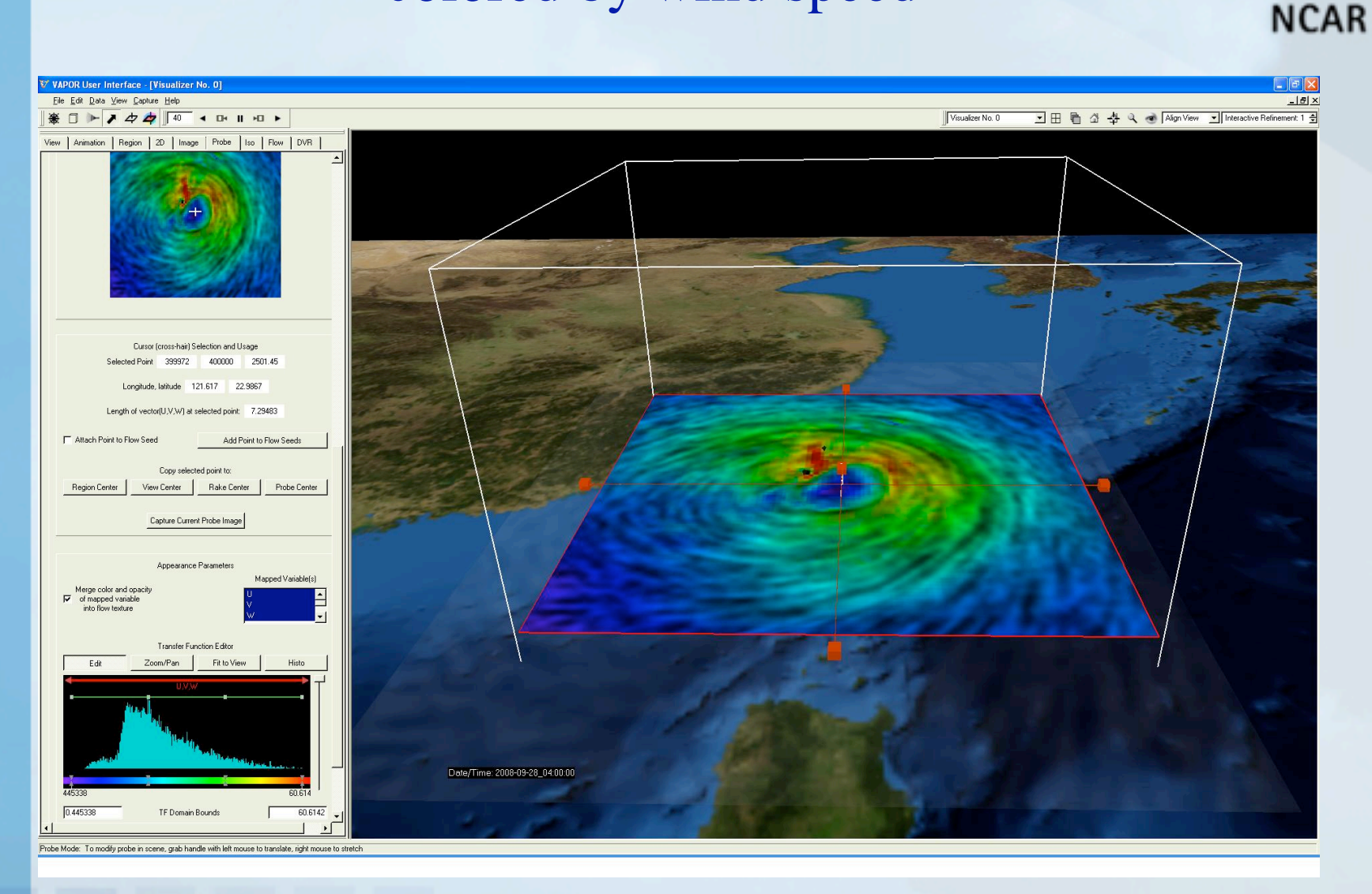

#### Session file: fig8.vss

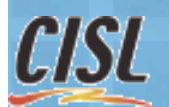

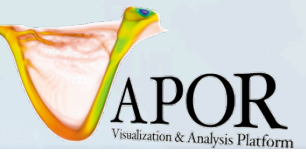

Use the probe to see a vertical slice of W (1)

We can use the Probe to investigate the wind flow near the eye of the typhoon, by placing seed points where the W field is strongest

- Set the time step to 37
- Set the Probe Type to "Data Value"
- Enable probe (check Instance:1 box)
- Set refinement level to 1
- Scroll down to the bottom of the probe panel and set the Mapped Variable to "W"

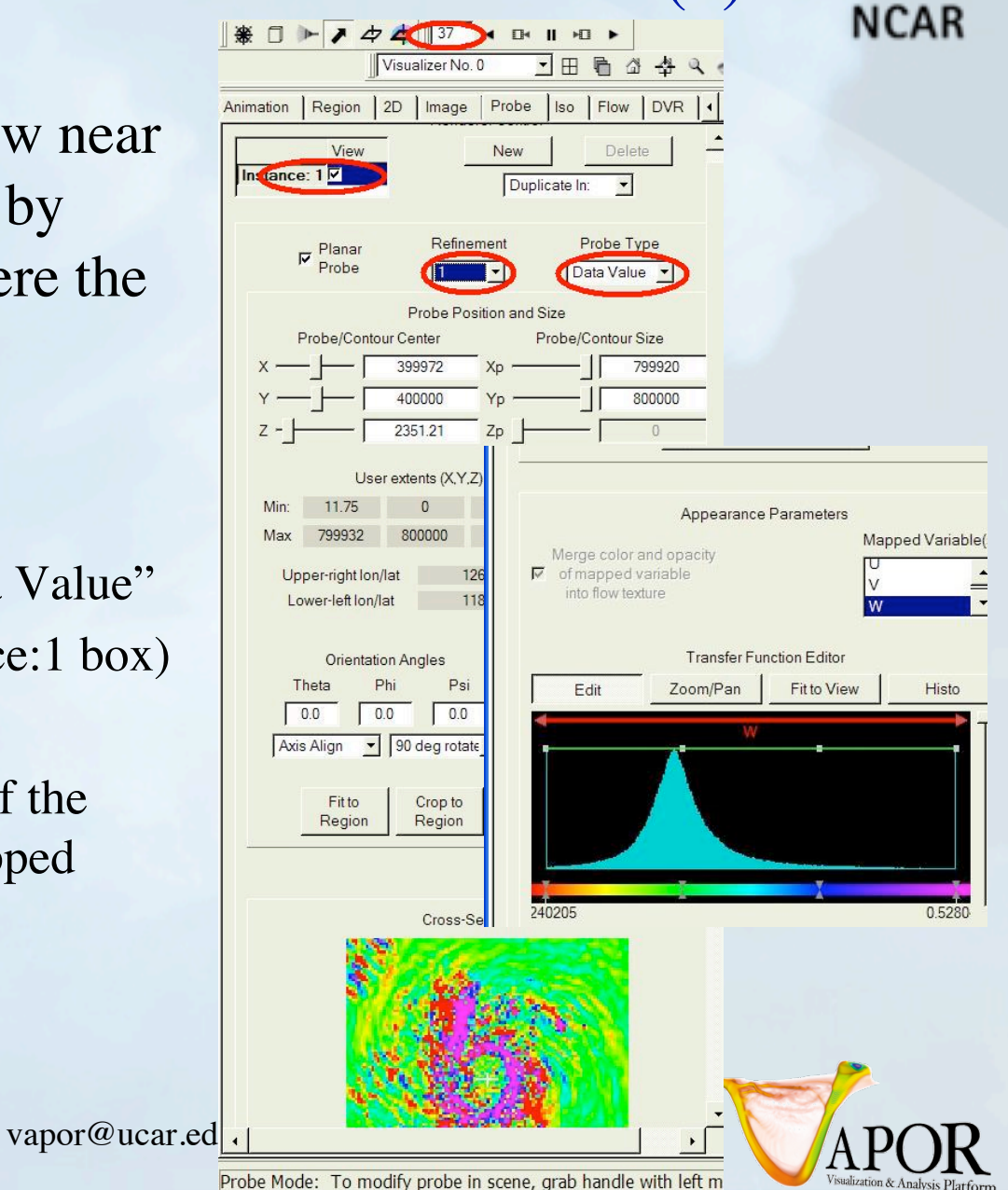

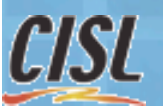

### Using the probe to see a vertical slice of W (2)

## To view a vertical slice through the typhoon:

- Click 90 degree rotate and select "+x" to get a vertical slice.
- Click "Fit to Region"
- Above the histogram at the bottom of the probe panel:
- Click "Fit to view" and "Histo" to see the values of W in the probe
- Set the TF domain bounds to -.5 and 0.5
- Click "Fit to view" and "Histo" again

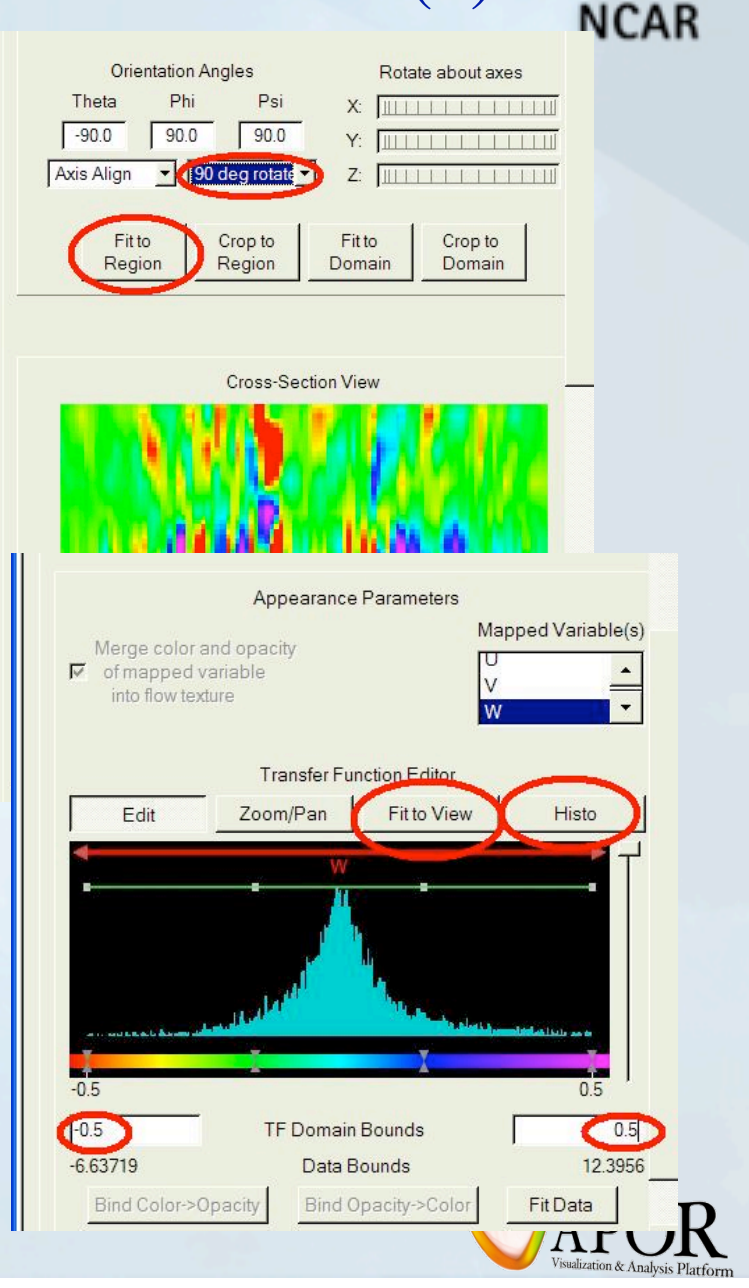

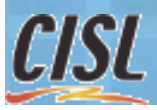

#### Cross section of typhoon (Probe of W)

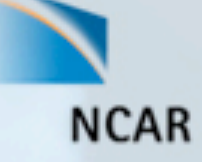

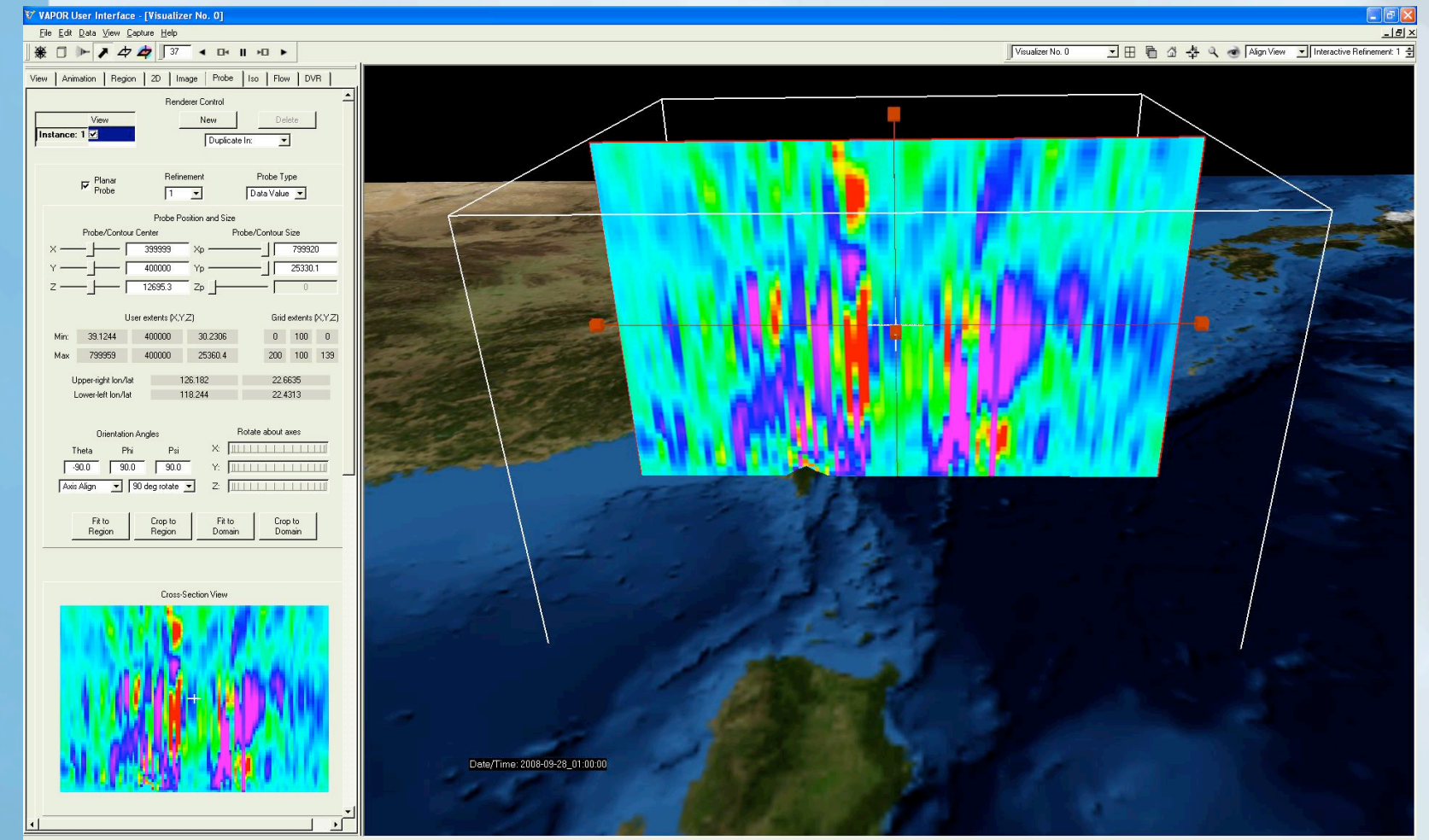

Probe Mode: To modify probe in scene, grab handle with left mouse to translate, right mouse to stretch

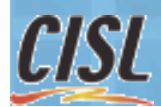

Session file: fig9.vss

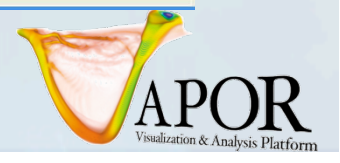

#### Using the probe to specify flow seed points (1)

- Click on the Flow tab
- Set the flow tab with the same settings as before (smoothness = 300, diameter = 0.2, color=position along flow)
- Set Typical Steady Flow Length = 3
- On the flow tab, under "flow seeding parameters", select "List of Seeds" instead of "Random Rake".
- Check "Instance:1" to enable the flow.Ignore the warning messages (there are no seeds in the list).

|                          | NCAR                              |
|--------------------------|-----------------------------------|
| * 🗆 🕨 🖊 👍                | 37 ◀ ◘◀ Ⅲ ▶□ ▶                    |
| Animation Region 2D      | Image Probe Iso Flow DVR          |
|                          | Renderer Control                  |
| View                     | New Delete                        |
|                          | Duplicate In:                     |
| Ba                       | asic Flow Parameters              |
| Type Steady              | ✓ STOP                            |
| Refinement 0 -           | Integration accuracy 0.5          |
| Vector fields            | periodic in: 「Х Г Ү Г Z           |
| steady field U           |                                   |
| Steady Integra           | ation Direction Bidirectional 💌   |
|                          |                                   |
| Steady Line Smoothness   |                                   |
| Typical Steady Flow Leng | 3.05053                           |
| Auto Flow Refresh        | Refresh Flow Save Flow            |
|                          |                                   |
| Show A                   | dvanced Flow Parameters           |
| Elo                      | w Seeding Parameters              |
| List of Seeds            | Random Seed 1                     |
| Load Seeds               | Save Seeds Edit Seed List         |
| Rake center Set          | Rake to Current Region Rake sizes |
| x [ 3.687!               | 5e+05 × 3812e+05                  |
| Y 3.687!                 | 5e+05 Y 4.625e+05                 |
| z — [ 735                | 52.2 Z [ 1.405e+04                |
| seed count B             | v dimension X: 1 Y: 1 Z: 1        |
|                          |                                   |
|                          | Shape Parameters                  |
| Shape   Tube             |                                   |
| Arrowhead size           | 2 Diamond size 2                  |
| Co                       | olor/Opacity mapping              |
| Opacity: Constant        | Color Position along Flow         |
| P                        |                                   |

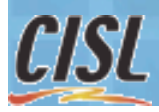

#### Using the probe to specify flow seed points (2)

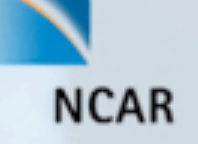

- Click on the probe tab., scroll down to the cross-section view
- Check "attach point to flow seed". You should see a streamline associated with a seed point at the cursor position.
- Try various cursor positions with large (purple) W values to see the resulting streamlines. Click "Add Point to Flow Seeds" for streamlines that you want to keep.
- With 10-15 flow seeds you can visualize the wind flow pattern near the eye wall.

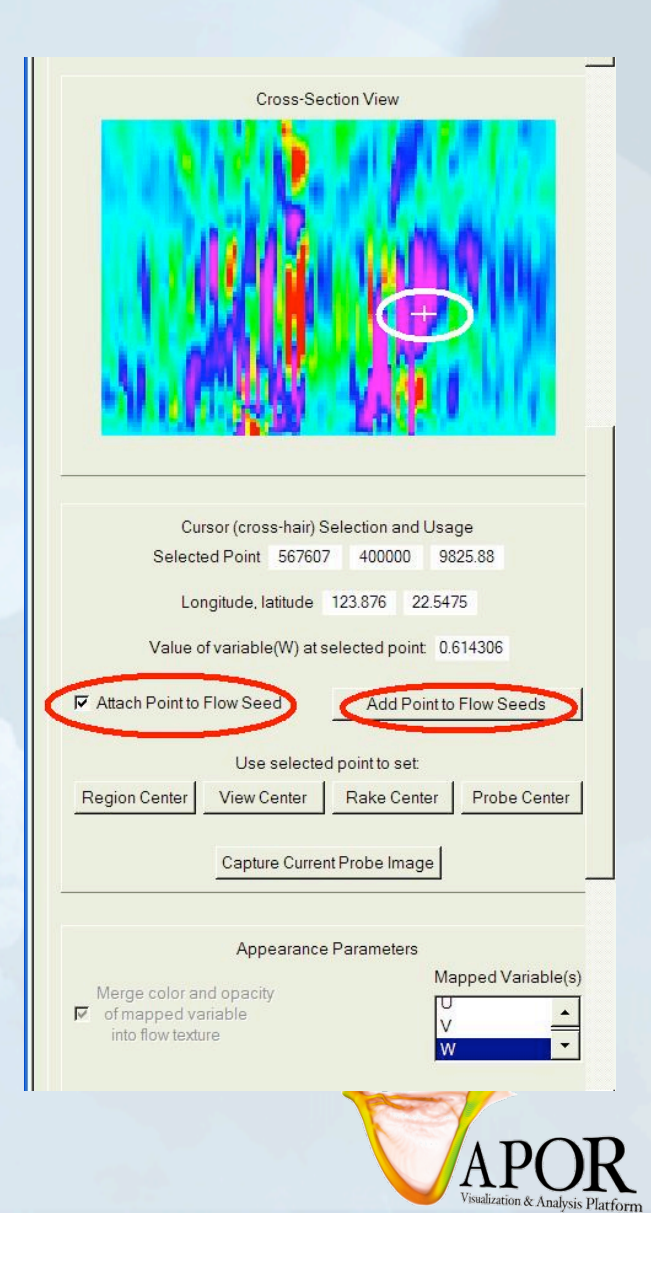

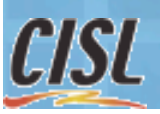

#### Streamlines placed with the probe

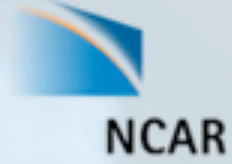

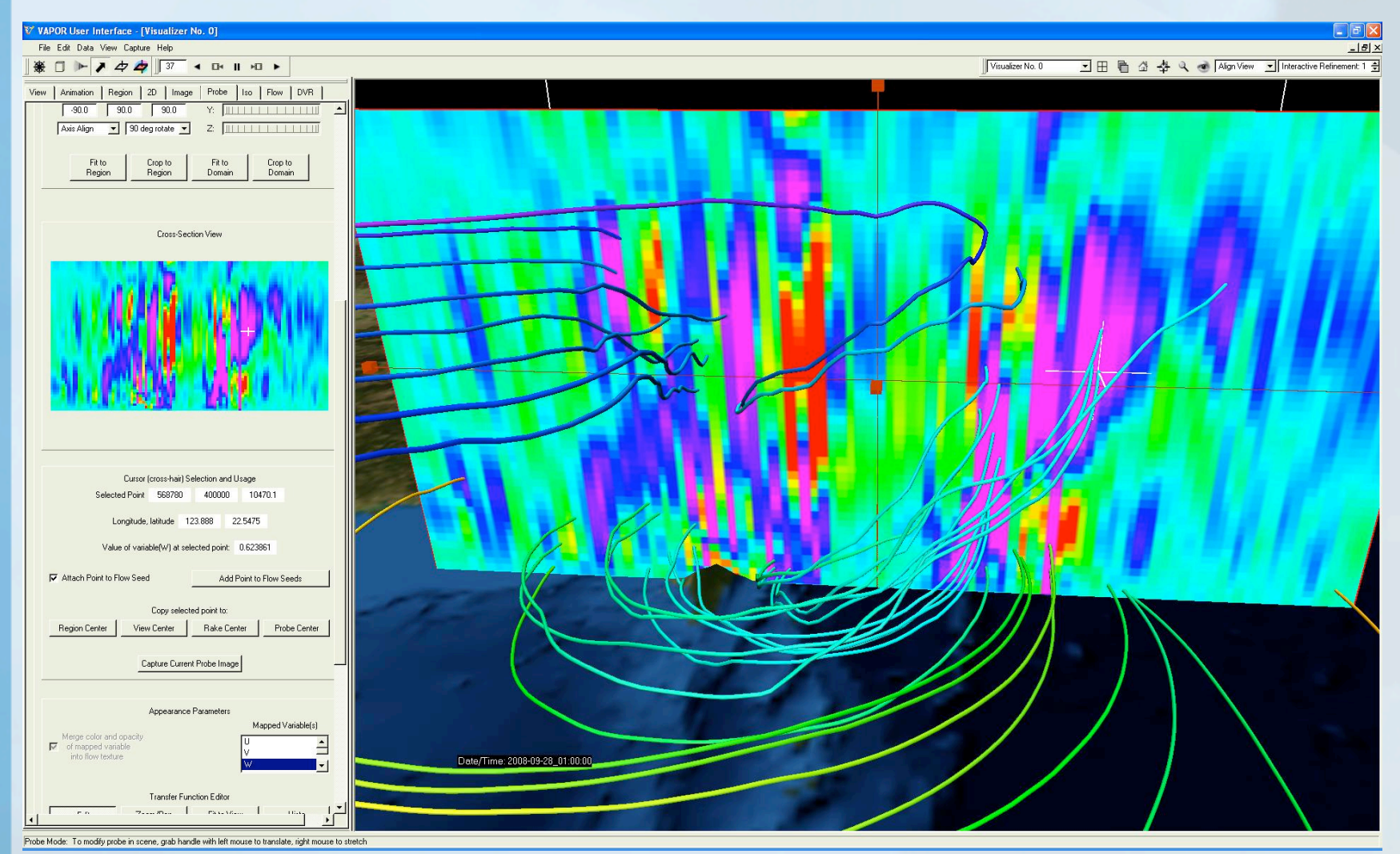

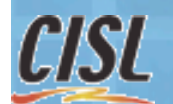

Session file: fig10.vss

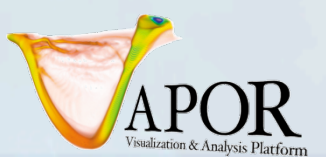

#### Other useful capabilities of VAPOR

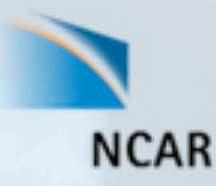

#### Some features we haven't shown you

(see http://<u>www.vapor.ucar.edu/</u> more info):

- Combining analysis and visualization:
  - Calculate derived variables in NCL or in IDL. Insert these variables into the VAPOR scene
- Visualization of 2D variables
  - 2-dimensional WRF variables can be visualized in the scene alongside the 3D variables and images, and can be applied as terrain images
- Unsteady flow visualization
  - Particle traces can be visualized and animated.
  - Field line advection can be used to visualize fieldlines and streamlines moving over time
- Wind arrows
- Animation capture
  - A sequence of images can be captured to jpeg files, and converted into a movie file

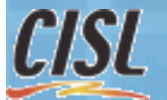

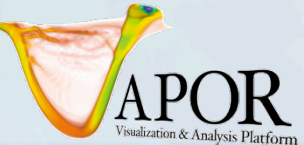

#### VAPOR plans

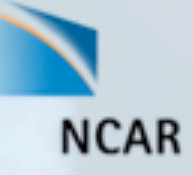

We are preparing a new release for later this year Some features under consideration:

- 64-bit on Mac
- Fast streamline rendering
- Interactive calculation of new variables (using Python)
- Import VAPOR data into VisIt and Paraview
- Insert Cartesian-gridded data into WRF scene (e.g. radar data)
- Direct reading of WRF output (not requiring a conversion step)
- Easy placement of wind arrows
- Website improvements

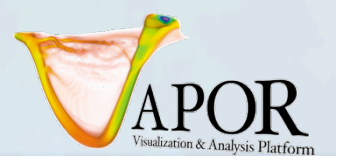

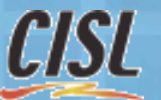

#### Where to go from here

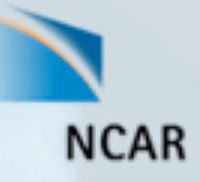

To visualize the output of WRF-ARW simulation:

- Install VAPOR on your computer (or use vapor installed at NCAR) (Instructions at <u>http://www.vapor.ucar.edu/</u>)
- Convert your data to VAPOR using command-line utilities
- Use NCL to create 2D data plots to put in the scene
- Additional tutorials and user guides are available at <a href="http://www.vapor.ucar.edu/">http://www.vapor.ucar.edu/</a>
- E-mail <u>vapor@ucar.edu</u> with questions, suggestions, bugs.
- Let us know if you have additional needs That's how we select and prioritize new features!

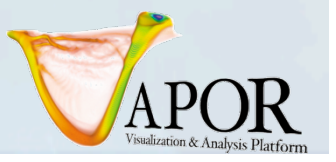

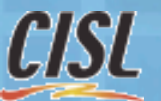

### Tutorial supplement: An analysis of high-res hurricane data

NCAR

http://vis.ucar.edu/~alan/wrf2010/tutorial/docs/WRFVaporTutorialSupplement.ppt

#### Data provided by: VAPOR User Interface - [Visualizer No. 0] File Edit Data View Script Animation Help - 181 > \* 🗆 🕨 🖊 Visualizer No. 0 🔄 🗄 🛅 🗳 🐥 🔌 Align View 👱 Yongsheng Chen, MMM/NCAR nimation Viewpoint Region Probe Iso Flow DVR Theta Phi Psi 0.0 90.0 90.0 Y: Axis-Align 90 deg rotate Z: Probe Type Data Value 💌 Cross-Section View User Interface - [Visualizer No. 0] ata <u>V</u>iew <u>S</u>cript <u>A</u>nimation <u>H</u>elp Visualizer No. 0 그 🗄 🛅 🖧 🔍 🌏 Align View wpoint Region Probe Flow DVR Capture Seque Cross-Section View Cursor (cross-hair) Selection: Selected Point 42823.4 58697.1 228.599 Value of mapped variable(W) at selected point Date/Time: 2005-07-10 00:05:0 CISI obe Mode: To modify probe in scene, grab handle with left mouse to translate, right mouse to stretc 111 Visualization & Analysis Platfo

#### **VAPOR** Availability

- Version 1.5.2 software is available
- Runs on Linux, Windows, Mac
- System requirements:
  - a modern (nVidia or ATI) graphics card (available for about \$200)
  - − ~1GB of memory
- Supported in NCAR visualization/analysis systems
- Software dependencies:
  - IDL<sup>®</sup> <u>http://www.ittvis.com/</u> (only for interactive analysis)
- Contact: <u>vapor@ucar.edu</u>
- Executables, documentation available (free!) at <a href="http://www.vapor.ucar.edu/">http://www.vapor.ucar.edu/</a>

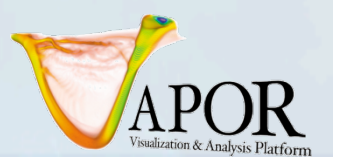

NCAR

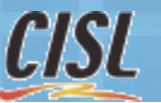

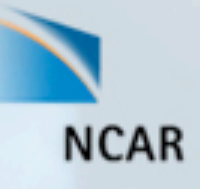

## Thanks!

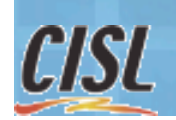

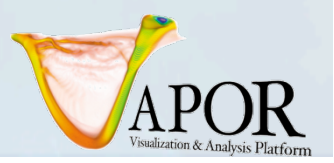

#### Acknowledgements

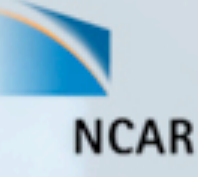

#### • Steering Committee

- Nic Brummell UCSC
- Yuhong Fan NCAR, HAO
- Aimé Fournier NCAR, IMAGe
- Pablo Mininni, NCAR, IMAGe
- Aake Nordlund, University of Copenhagen
- Helene Politano Observatoire de la Cote d'Azur
- Yannick Ponty Observatoire de la Cote d'Azur
- Annick Pouquet NCAR, ESSL
- Mark Rast CU
- Duane Rosenberg NCAR, IMAGe
- Matthias Rempel NCAR, HAO
- Geoff Vasil, CU
- Leigh Orf, U Central Mich.
- Systems Support
  - Joey Mendoza, NCAR, CISL

- WRF consultation
  - Wei Wang NCAR, MMM
  - Cindy Bruyere -NCAR, MMM
  - Yongsheng Chen-NCAR,MMM
  - Thara Prabhakaran-U. of Ga.
  - Wei Huang NCAR, CISL
  - Minsu Joh KISTI
- Design and development
  - John Clyne NCAR/CISL
  - Alan Norton NCAR/CISL
  - Dan LaGreca NCAR/CISL
  - Pam Gillman NCAR/CISL
  - Kendall Southwick NCAR/CISL
  - Markus Stobbs NCAR, CISL
  - Kenny Gruchalla NREL
  - Victor Snyder CSM
- Research Collaborators
  - Kwan-Liu Ma, U.C. Davis
  - Hiroshi Akiba, U.C. Davis
  - Han-Wei Shen, OSU
  - Liya Li, OSU

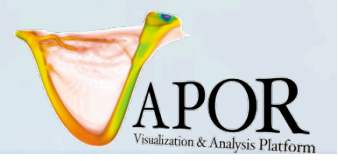

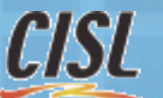